## **9** software

Adabas

Adabas Installation for z/VM

Version 7.4.4

September 2009

# Adabas

This document applies to Adabas Version 7.4.4 and to all subsequent releases.

Specifications contained herein are subject to change and these changes will be reported in subsequent release notes or new editions.

Copyright © Software AG 1971-2009. All rights reserved.

The name Software AG, webMethods and all Software AG product names are either trademarks or registered trademarks of Software AG and/or Software AG USA, Inc. Other company and product names mentioned herein may be trademarks of their respective owners.

## **Table of Contents**

| 1 Adabas Installation for z/VM                      | 1     |
|-----------------------------------------------------|-------|
| 2 About This Document                               | 3     |
| 3 Supported Environments                            | 5     |
| 4 Installation Procedure                            | 7     |
| Installation Checklist                              | 9     |
| Installing Using the Online Procedure               | 9     |
| Installing Without the Online Procedure             | 12    |
| z/VM Operating System Environment                   | 13    |
| Adabas File Support under z/VM                      | 37    |
| Entering Operator Commands                          | 35    |
| Setting Defaults for ADARUN                         | 36    |
| Installing New SM Levels                            | 54    |
| Applying Zaps in z/VM                               | 37    |
| IUCV Security Options                               | 38    |
| Considerations for Installing ADALNK/ADAUSER        | 39    |
| 5 Device and File Considerations                    | 45    |
| FBA Devices                                         | 46    |
| Adding New Devices                                  | 47    |
| General Rules for Defining Device Block Sizes       | 50    |
| 6 Installing The AOS Demo Version                   | 53    |
| AOS Demo Installation Procedure                     | 54    |
| Installing AOS with Natural Security                | 54    |
| 7 Installing The Recovery Aid (ADARAI)              | 57    |
| ADARAI Installation Overview                        | 58    |
| ADARAI Installation Procedure                       | 58    |
| 8 Managing UES Support of VM Databases              | 61    |
| Adding UES Support to an Existing Database          | 62    |
| Verifying UES Support                               | 64    |
| 9 Adabas Dump Formatting Tool (ADAFDP)              | 65    |
| ADAFDP Function                                     | 66    |
| ADAFDP Output                                       | 66    |
| 10 Online Installation Program (INSTPROD/INSTADA)   | 73    |
| Loading INSTADA                                     | 74    |
| Running the Maintenance Version of INSTADA          | 75    |
| The INSTADA Display Panels                          | 75    |
| 11 DATADEF Information For VM/GCS                   | 99    |
| DATADEF File Assignments                            | 100   |
| DATADEF Error Codes                                 | 102   |
| 12 Translation Tables                               | 105   |
| Adabas EBCDIC to ASCII and ASCII to EBCDIC          | . 106 |
| Entire Net-Work EBCDIC to ASCII and ASCII to EBCDIC | . 107 |
| 13 Glossary of Installation-Related Terms           | . 109 |
| Index                                               | 113   |

## 1 Adabas Installation for z/VM

This document is intended for those who plan or perform Adabas installation for the z/VM operating system.

About This Document
Supported Environments
Installation Procedure
Device and File Considerations
Installing the AOS Demo Version
Installing the Recovery Aid (ADARAI)
Managing UES Support of VM Databases
Adabas Dump Formatting Tool (ADAFDP)
Online Installation Program (INSTPROD/INSTADA)
DATADEF Information For VM/GCS
Translation Tables
Glossary of Installation-Related Terms

Notation *vrs* or *vr*: When used in this documentation, the notation *vrs* or *vr* stands for the relevant version, release, and system maintenance level numbers. For further information on product versions, see *Version* in the *Glossary*.

## 2 About This Document

This document provides information for installing and configuring Adabas Version 7.4 on the IBM z/VM operating system.

Operating system requirements are provided, as well as procedures for installing Adabas and for adding new I/O devices.

#### Other Documentation You May Need

The following Software AG documentation is referred to in this document and may be needed when installing Adabas:

- Adabas Release Notes
- Adabas Operations
- Adabas DBA Tasks
- Adabas Triggers and Stored Procedures
- Adabas Command Reference
- Adabas Messages and Codes
- Adabas Utilities
- Adabas Dynamic Caching
- Adabas Online System
- Adabas Delta Save Facility
- Adabas Parallel Services
- Adabas Security (available only on written request from an authorized user site representative)

The following IBM manuals are also referred to in this manual and may be required for installing or maintaining Adabas under z/VM:

Planning and Administration (SC24-5521)

- Operator's Guide (SC24-5528)
- Installation Guide (SC24-5526)

Notation *vrs* or *vr*: If used in the following document, the notation *vrs* or *vr* stands for the relevant version, release, and system maintenance level numbers. For further information on product versions, see *Version* in the *Glossary*.

## **3** Supported Environments

Before attempting to install Adabas, ensure that the host operating system is at the minimum required level.

Adabas Version 7.4 is available for z/VM Version 4 Releases 2, 3 and 4.

Software AG provides Adabas support for the operating system versions supported by their respective manufacturers. Generally, when an operating system provider stops supporting a version of an operating system, Software AG will stop supporting that operating system version.

Although it may be technically possible to run a new version of Adabas on an old operating system, Software AG cannot continue to support operating system versions that are no longer supported by the system's provider.

If you have questions about support, or if you plan to install Adabas on a release, version, or type of operating system not mentioned above, consult Adabas technical support to determine whether support is possible, and under what circumstances.

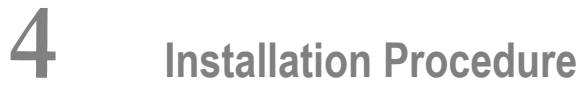

| Installation Checklist                       |    |
|----------------------------------------------|----|
| Installing Using the Online Procedure        |    |
| Installing Without the Online Procedure      | 12 |
| z/VM Operating System Environment            | 13 |
| Adabas File Support under z/VM               | 37 |
| Entering Operator Commands                   | 35 |
| Setting Defaults for ADARUN                  | 36 |
| Installing New SM Levels                     | 54 |
| Applying Zaps in z/VM                        | 37 |
| IUCV Security Options                        | 38 |
| Considerations for Installing ADALNK/ADAUSER | 39 |

This section describes the preparation and installation of Adabas on IBM z/VM systems.

To use the information in this section, you need to be familiar with z/VM and CP concepts such as directories and virtual machines. See the *Glossary* for an explanation of terms referenced.

**Note:** See section *VM/GCS* for VM/GCS-related information to support some Software AG products such as Entire Net-Work. Adabas itself no longer supports VM/GCS.

## **Installation Checklist**

The following list provides an overview of the Adabas installation procedure on a z/VM system.

| Step | Description                                                             | Additional Information                                                                                                    |
|------|-------------------------------------------------------------------------|----------------------------------------------------------------------------------------------------|
| 1    | Define virtual machines for the<br>Adabas environment.                  | Two virtual machines are required for operating Adabas. At least two more virtual machines are recommended:                                                                                                    |
|      |                                                                         | Adabas nucleus (required)                                                                                                    |
|      |                                                                         | ID table manager (required)                                                                                                    |
|      |                                                                         | database administrator (recommended)                                                                                                    |
|      |                                                                         | user programs (recommended)                                                                                                    |
|      |                                                                         | For specific information on the CP directory requirements for each of these virtual machines, refer to the individual sections describing the virtual machines.                                                                                                    |
| 2    | Define minidisk space for the<br>Adabas library disk.                   | If a DBA virtual machine has been defined, the library minidisk should<br>be defined by an MDISK statement in the CP directory for the DBA<br>virtual machine; otherwise, it should be defined in the CP directory of<br>the Adabas nucleus machine. For detailed information about the Adabas<br>library minidisk see the section <i>Adabas Library Requirements</i> . |
| 3    | Define minidisk space for the<br>Adabas database.                       | Some effort should be made to place these minidisks on different channels, both virtual and real. For detailed information about the Adabas database minidisks, see the section <i>Disk Space Requirements for the Database</i> .                                                                                                    |
| 4    | Load the Adabas release tape<br>and subsequently install a<br>database. | This can be done using either the online procedure (INSTPROD) as described in the following section and in section <i>Using INSTPROD</i> ( <i>Online Install</i> ), or manually; however, the online procedure is recommended.                                                                                                    |

Note: If you plan to use the Adabas Recovery Aid (ADARAI) utility, specific changes must first be made to the PROFILE and ADF *dbid* EXECs. Neither INSTADA nor the ADAMAINT EXEC are currently capable of making the changes needed for running ADARAI. For more information, see the section *VM/ESA or z/VM* in the ADARAI utility documentation.

## Installing Using the Online Procedure

The following steps are required to load the release tape and install Adabas using the online procedure:

#### ▶ to load the release tape and install Adabas using the online procedure:

- 1 LOGON to and then DISCONNECT from the ID table manager virtual machine.
- 2 LOGON to the Adabas nucleus virtual machine. If a database administrator (DBA) virtual machine has been defined, DISCONNECT from Adabas; otherwise, ATTACH a tape drive to Adabas as drive 181 and ignore step 3.
- 3 LOGON to the DBA virtual machine and ATTACH a tape drive as drive 181.
- 4 ACCESS the Adabas library disk with a filemode other than "A". Filemode "C" is recommended.
- 5 Issue command TAPE FSF 1.
- 6 Issue command TAPE LOAD \* \* *filemode*, where *filemode* is the mode specified in step 4.
- 7 Issue INSTPROD to start the online installation procedure (after the files are unloaded from the installation tape, INSTPROD starts INSTADA automatically).
- 8 Enter the installation parameters on the online screens that are presented. Section *Using IN-STPROD (Online Install)* contains a detailed description of the INSTADA procedure.
- 9 Customize the ADAINPL EXEC file for your environment as preparation for loading the Adabas Online System (if used) into a Natural system file.
- 10 Stop the Adabas nucleus by entering ADAEND from the console of the Adabas virtual machine, or from a secondary console.
- 11 Execute the ADASAV EXEC, specifying the filename of the z/VM file that contains the ADASAV control statements (i.e., SAVE) and the DBID as parameters.

This completes the installation using the online procedure. If the installation is interrupted, IN-STADA can be restarted; all the parameter values already entered are stored.

Existing installations may use the INSTADA procedure to convert an Adabas 6 database to Adabas 7. In this case, the CONVERT parameter should be set to YES.

The EXECs supplied on the Adabas release tape are based on the control statement files and EXECs created by INSTADA. Software AG strongly recommends that new databases be defined and formatted using only the INSTADA EXEC from step 7.

Additional databases can be defined using the INSTADA EXEC. The parameters for each database are entered in the online procedure panels during the initial installation. Section **Using INSTPROD** 

(*Online Install*) describes how INSTADA can be used, and shows the INSTADA screens and menus.

The ADAMAINT EXEC can be used to maintain the Adabas environment, including updating all files created by INSTADA. This EXEC presents the same panels as INSTADA, but does not format the database. This prevents accidental destruction of a database while performing maintenance. The ADAMAINT EXEC allows you to either increase a dataset or add a new extent by making changes to the online screen.

The INCREASE EXEC can be used to run the INCREASE or ADD functions of the Adabas ADADBS utility as well as formatting with ADAFRM. The ADAMAINT EXEC must be run before using the INCREASE EXEC.

### Installing Without the Online Procedure

The following steps are required to load the release tape and install Adabas without the online procedure. Many of the steps correspond to steps performed automatically by the online procedure, but not necessarily in the same order.

to load the release tape and install Adabas without using the online procedure:

- 1 LOGON to and DISCONNECT from the ID table manager virtual machine.
- 2 LOGON to the Adabas nucleus virtual machine. If a database administrator (DBA) virtual machine has been defined, DISCONNECT from Adabas; otherwise, ATTACH a tape drive to Adabas as unit 181 and continue with step 4.
- 3 LOGON to the DBA virtual machine and ATTACH a tape drive as drive 181.
- 4 ACCESS the Adabas library disk with a filemode other than "A". Filemode "C" is recommended.
- 5 Issue command TAPE FSF 4.
- 6 Issue command TAPE LOAD \* \* fm.
- 7 Create a PROFILE EXEC for the DBA virtual machine.

Refer to the section *z/VM Operating System Environment* for an example of the CP directory entries for the DBA virtual machine.

Include the following functions in the PROFILE EXEC:

- MULTI write LINK commands to the Adabas database minidisks (ASSO, DATA, WORK, TEMP, SORT).
- ACCESS for the library disk as a read only extension of the A-disk (ACC cuu fm/A).
- Issue EXEC SETTXTLB.

- Define ADARUN, DATADEF, DISPDD, and RELDD as nucleus extensions. This can be done by executing the NUCXTNTS EXEC with no parameters.
- 8 Execute the PROFILE EXEC.
- 9 Create a zap file for ADAITM if you are going to modify the default values for the target-ID, VMID, or restart parameters:
  - target ID of ADAITM at location X'20'. (default X'FFFF').
  - VMID of the DBA virtual machine at location X'28'. (default: 8 blanks)
  - automatic restart parameter at location X'30' (default: C'Y').
- 10 Create a zap file for ADALDI if you are going to modify the default values for the VMID of the ID table manager.

The VMID of the ID table manager is at location X'34' (default C'DBIDSERV').

Apply the zaps if necessary.

11 Issue the following commands, where *nnnnn* is the database ID and *fm* is the filemode. Modify the copied EXECs, which always have a filename containing the five-digit DBID (with leading zeros, if needed), as follows:

COPY ADADEFS EXEC fm ADFnnnnn EXEC fm COPY ADAFRM CONTROL fm FRMnnnnn CONTROL fm COPY ADADEF CONTROL fm DEFnnnnn CONTROL fm COPY RUNDB CONTROL fm RDBnnnnn CONTROL fm COPY RUNDEV CONTROL fm RDVnnnnn CONTROL fm

12 Copy the ADALOD control statements to load the demo files:

COPY loadname CONTROL fm demoname LODLIB fm

-where *loadname* is EMPLLOD, VEHILOD or MISCLOD, and *demoname* is EMPL, VEHI, and MISC, respectively. Change the copied files as required.

13 Create the file DBnnnnn VOLUMES filemode, where nnnnn is the five-digit database ID.

This file must contain one record per direct access mini-disk (that is, one for the Associator, one for Data Storage, and so on). Each record must contain the file name, file type, disk label, and virtual unit address (in that order) where the disk will be formatted and reserved. The record entries must be separated by blanks.

Copy the ADALOD control statements to load the demo files.

14 Execute the DBINIT EXEC specifying the DBID as a parameter.

- 15 Execute the ADALOD EXEC specifying FILENAME (EMPL,VEHI,MISC) and the DBID as parameters.
- 16 LOGON to the ID table manager virtual machine.
- 17 Create a PROFILE EXEC for the ID table manager virtual machine.

Refer to the section *z/VM Operating System Environment* for an example of the CP directory entries for the ID table manager virtual machine.

Include the following functions in the PROFILE EXEC:

- multi-read LINK commands to the Adabas library disk (ADAV vvv TXTLIB).
- ACCESS for the library disk as a read only extension of the A-disk (ACC cuu fm/A);
- EXEC SETTXTLB;
- LOAD ADAITM \* (START.
- 18 Execute the PROFILE EXEC created in step 17.
- 19 DISCONNECT from the ID table manager virtual machine.
- 20 LOGON to the Adabas virtual machine.
- 21 Create a PROFILE EXEC for the Adabas virtual machine.

Refer to the section *z/VM Operating System Environment* for an example of the CP directory entries for the Adabas virtual machine.

Include the following functions in the PROFILE EXEC:

- multi-read LINK commands to the Adabas library disk (ADAV vvv TXTLIB).
- ACCESS for the library disk as a read-only extension of the A-disk (ACC cuu fm/A).
- EXEC SETTXTLB
- \* SET STORECLR ENDCMD
- EXEC NUCXTNTS (defines ADARUN, DATADEF, DISPDD, and RELDD as nucleus extensions).
- 22 Execute the PROFILE EXEC created in step 21.
- 23 Start the Adabas nucleus by entering ADANUC, specifying the DBID as a parameter.
- 24 If a DBA virtual machine has been defined, DISCONNECT from the nucleus virtual machine before continuing; otherwise, continue with step 25.
- 25 LOGON to the database administrator (DBA) virtual machine.
- 26 Execute the ADAREP EXEC, specifying as parameters the DBID and the filename of the z/VM file containing the ADAREP control statements (i.e. REPCPLST).

- 27 Stop the Adabas nucleus by entering ADAEND from the console of the Adabas virtual machine, or from a secondary console.
- 28 Execute the ADASAV EXEC specifying the filename of the z/VM file that contains the ADASAV control statements (i.e. SAVE) and the DBID as parameters.

For systems using the Adabas Online System, perform the following additional step:

29 LOGON to the DBA virtual machine.

This completes the installation without the online procedure.

## z/VM Operating System Environment

In z/VM, the following entities are required or recommended to run Adabas.

- Adabas nucleus (required)
- ID table manager (required)
- database administrator (recommended)
- user programs (recommended)

Each of the above Adabas entities operates as a task within its own z/VM environment, known as a virtual machine. Each virtual machine comprises system resources that emulate virtual storage, virtual DASD (minidisk) space, and I/O capabilities such as an operator console and printer.

The actual system resource allocated to each Adabas virtual machine is either predefined in a CP directory or dynamically defined in the PROFILE EXEC that is invoked when each Adabas virtual machine begins operating. The following sections describe each of the Adabas virtual machines and how its resources are initially defined when installing Adabas.

Following this description is specific information concerning individual virtual machine requirements and operations in a z/VM environment.

#### Adabas Nucleus Virtual Machine

The Adabas nucleus executes in its own virtual machine, which normally runs disconnected. The nucleus virtual machine requires various z/VM minidisks. The typical required virtual storage size for the Adabas nucleus machine is 6 MB.

- Allocating Adabas Minidisk Space
- Communicating with Other Virtual Machines
- Nucleus Extension Requirements
- Providing DBA Control of the Nucleus

Nucleus Directory

#### Allocating Adabas Minidisk Space

An A-Disk of at least 500 4-kilobyte blocks is required, and if no DBA virtual machine exists, either a library minidisk of at least 1500 4-kilobyte blocks is needed, or a read only LINK to another nucleus virtual machine containing the library minidisk. Refer to the section *Adabas Library Re-quirements*.

Typically, the database resides on z/VM minidisks defined in the CP directory of the Adabas nucleus virtual machine. These minidisks must have multi-write passwords in the CP directory. See the section *Disk Space Requirements for the Database*.

#### **Communicating with Other Virtual Machines**

To authorize the nucleus' use of z/VM IUCV, place the following statement in the CP directory:

IUCV ALLOW (PRIORITY)

-where "PRIORITY" is optional.

If access to the nucleus machine is to be restricted, the IUCV statement should be in the CP directory of the user machines. In addition, the CP directory must have the MAXCONN parameter of the OPTION statement set high enough to accommodate one path to each z/VM or guest operating system's user machine and two paths to the ID table manager virtual machine. For example:

OPTION MAXCONN 5

-would be sufficient to support three Adabas user machines and the ID table manager machine.

Before the Adabas nucleus is started, the following commands must also be issued:

ACCESS *cuu fm*/A EXEC SETTXTLB SET STORECLR ENDCMD -where *cuu* is the virtual unit address of the library minidisk. *fm* is the *z*/VM filemode.

If used, the online installation procedure creates these statements in the nucleus user machine's PROFILE EXEC file.

#### **Nucleus Extension Requirements**

The Adabas nucleus machine requires four nucleus extensions with the following attributes:

ADARUN USER SERVICE DATADEF SYSTEM DISPDD SYSTEM RELDD SYSTEM

The NUCXTNTS EXEC may be used to load the four nucleus extensions. If the online installation procedure is used, it adds a statement in the PROFILE EXEC to invoke the NUCXTNTS EXEC when the nucleus virtual machine starts.

If a new version of one of the nucleus extensions is to be activated the following commands must be entered:

ERASE *extname* MODULE A NUCXDROP *extname* NUCXTNTS

-where *extname* is the nucleus extension name. If NUCXTNTS is invoked without the two previous commands, the old version of the program remains active.

#### Providing DBA Control of the Nucleus

The DBA virtual machine can be defined to z/VM as a secondary console for the Adabas nucleus machine. This allows the DBA to control the nucleus machine, and issue Adabas operator commands using the SEND command from a terminal. The secondary console support is defined by specifying the CONSOLE statement in the CP directory of the Adabas nucleus machine as follows:

CONSOLE 009 *devtype* T *dbavmid* -where *devtype* is the DBA console device type. *dbavmid* is the DBA virtual machine ID.

#### **Nucleus Directory**

The following is an example of the entries in the CP directory for the Adabas nucleus virtual machine running in ESA mode:

USER ADA00001 ADA00001 6MB 64M G ACCOUNT xx xxxxx IPL CMS PARM AUTOCR MACHINE ESA OPTION MAXCONN 100 IUCV ALLOW PRIORITY CONSOLE 009 3215 T SAGDBA SPOOL 00C 2540 READER \* SPOOL 00D 2540 PUNCH A SPOOL 00E 1403 A

The LINK and MDISK statements are as follows:

```
LINK MAINT 190 190 RR
LINK MAINT 19E 19E RR
.
MDISK 191 3380 067 005 vvvvv MR rpassword wpassword mpassword
MDISK 200 3380 304 016 vvvvv MW rpassword wpassword mpassword
MDISK 300 3380 400 051 vvvvv MW rpassword wpassword mpassword
MDISK 400 3380 451 021 vvvvv MW rpassword wpassword mpassword
MDISK 410 3380 472 011 vvvvv MW rpassword wpassword mpassword
MDISK 410 3380 483 006 vvvvv MW rpassword wpassword mpassword
MDISK 420 3380 483 006 vvvvv MW rpassword wpassword mpassword
MDISK 420 3380 483 006 vvvvv MW rpassword wpassword mpassword
MDISK 420 3380 489 002 vvvvv MW rpassword wpassword mpassword
MDISK 430 3380 493 002 vvvvv MW rpassword wpassword mpassword
MDISK 431 3380 491 002 vvvvv MW rpassword wpassword mpassword
MDISK 441 3380 495 002 vvvvv MW rpassword wpassword mpassword
MDISK 441 3380 495 002 vvvvv MW rpassword wpassword mpassword
```

The ECMODE OPTION statement, though not required, is recommended because it enables the use of certain VM assists.

#### ID Table Manager Virtual Machine

The ID table manager executes in its own virtual machine, which normally runs disconnected. For information about the function of the ID table manager, refer to the section *Functions of the ID Table Manager*.

The virtual storage size required for the ID table manager is four megabytes. The A-disk must be at least 100 4-kilobyte blocks and have a read-only link to the Adabas library disk (where the ADAV *vrs* TXTLIB and all CONTROL files reside).

By default, the ID table manager allows 20 ID table entries. A zap can be used to extend this limit:

NAME ADAITM ADAITM VER 0022 00FF dafault 20 REP 0022 00*xx* new default

- Communicating with Other Virtual Machines
- ID Table Manager Directory
- Functions of the ID Table Manager

#### **Communicating with Other Virtual Machines**

The ID table manager must be authorized for IUCV communication. The following entries should be placed in the CP directory:

IUCV ALLOW (PRIORITY) IUCV ANY (PRIORITY)

-where "PRIORITY" is optional, but recommended. In addition, the OPTION statement's MAXCONN parameter in the CP directory must be set high enough to accommodate an IUCV path to each user virtual machine, either z/VM or a guest operating system, and two paths to each Adabas nucleus machine.

The PROFILE EXEC of the ID table manager virtual machine should contain the following commands:

LINK SAGDBA *cuu cuu* RR *rpassword* ACC *cuu fm*/A EXEC SETTXTLB LOAD ADAITM (RESET ADAITM START \* ...

-where *cuu* is the virtual unit address of the library minidisk and *fm* is the z/VM filemode.

Software AG recommends starting the ID table manager machine automatically at system startup time using the AUTOLOG command in the PROFILE EXEC of the AUTOLOG1 virtual machine. If set up to do so, the ID table manager virtual machine's PROFILE EXEC executes AUTOLOG to start the Adabas virtual machines.

The ID table manager accepts parameters for the following values:

- **DBA virtual machine ID, keyword** DBAVMID;
- ID table manager target ID, keyword NODEID;

- ID table manager node name, keyword NODENAME;
- **Entire Net-work IUCV resource ID, keyword** NETRESID.

These keyword parameters are specified in the z/VM START command. For example, to execute the ID table manager with a node ID of 1001 and a node name of CMSNODE, enter the following START command:

START \* NODEID 1001 NODENAME CMSNODE

Except for the DBAVMID parameter, these parameters are only relevant to operation with Entire Net-Work.

#### **ID Table Manager Directory**

The following is an example of the entries in the CP directory for the ID table manager virtual machine running in ESA mode:

USER DBIDSERV DBIDSERV 6M 8M G ACCOUNT xxxxxxx OPTION MAXCONN 100 IUCV ALLOW PRIORITY IUCV ANY PRIORITY IPL CMS ESA PARM AUTOCR CONSOLE 009 3215 T SAGDBA SPOOL 00C 2540 READER \* SPOOL 00D 2540 PUNCH A SPOOL 00D 2540 PUNCH A SPOOL 00E 1403 A LINK MAINT 190 190 RR LINK MAINT 19E 19E RR MDISK 191 3380 2741 vvvvvv MR rpassword

#### Functions of the ID Table Manager

Under z/VM, commonly addressable and modifiable storage areas are not available. This means that there can be no centrally located routing table as in other operating systems.

Instead, this information is maintained and distributed by the ID table manager program, ADAITM, which executes in its own virtual machine. It is a required virtual machine and operates continuously in disconnected or background mode.

ADAITM also provides all information needed for communication between z/VM and any guest operating systems running under VM.

The Adabas nucleus (ADAMPM) and ADALNK establish an IUCV communications path to the virtual machine running ADAITM during the startup procedure. The VMID of the ID table manager virtual machine is at a fixed location in ADALDI, a program used by ADAMPM and ADALNK

for communications. Both this VMID and the target ID of the ID table manager can be set at installation time and should not be changed. The default VMID is DBIDSERV and the default target ID is 65535.

The DBA virtual machine ID, ID table manager target ID, and node name can all be specified in the ID table manager PROFILE EXEC as parameters:

```
LOAD ADAITM ( RESET ADAITM'
START * DBAVMID vm-id NODEID node-id NODENAME node-name
NETRESID res-id
--where
vm-id is the ID of the DBA virtual machine
node-id is the ID table manager target ID
node-name is the ID table manager node name
res-id is the Entire Net-Work IUCV resource ID
```

If desired, the DBA virtual machine ID and ID table manager target ID (node ID) can also be zapped.

With the exception of the DBAVMID parameter, the parameters above are only relevant to operation with Entire Net-Work.

The following zap modifies the default DBID and the database administrator machine VMID (described later) in the ID table manager:

NAME ADAITM ADAITM VER 0020 FFFF VER 0028 4040,4040,4040,4040 REP 0020 FFFF REP 0028 E2C1,C7C4,C2C1,4040

This zap illustrates how to modify VMID of the ID table manager in ADALDI:

NAME ADALDI ADALDI VER 0034 C4C2,C9C4,E2C5,D9E5 REP 0034 C4C2,C9C4,E2C5,D9E5

If an ADAITM program error occurs and the restart option is active, all information concerning the Adabas z/VM environment is written to the z/VM file ADAITM RESTART on the ID table manager's A-Disk and a message is sent to both the CP operator and (if one has been defined) to the database administrator virtual machine consoles. ADAITM then severs all IUCV paths, places a command in the z/VM program stack to reload and restart itself, and stops.

If the restart option is not active, no ADAITM RESTART file is written; the ID table manager logs off, and terminates all active nuclei abnormally.

During the time that ADAITM is not available, existing local communication paths may still be used; however, no new paths can be initiated and no new Adabas nuclei can be started. All remote communications are terminated.

After restarting, ADAITM reconnects to all Adabas z/VM nuclei and to any Adabas users in z/VM machines who are still active. If another error occurs during error recovery or restart, ADAITM sends a message to both the CP operator and the database administrator virtual machine consoles, and then logs off the ADAITM virtual machine. This causes all local Adabas nuclei to abend. Stopping the ADAITM virtual machine with FORCE also abends all local nuclei.

ADAITM accepts operator commands for administration purposes. These operator commands comprise two general categories: listing commands and trace commands. Listing commands (LIST*xxxx*) display console lists of the requested information, usually as AITM*nn* messages. Trace commands provide chronological information such as nucleus/user initialization and termination.

| Command  | Description                                                                                                    |  |  |
|----------|----------------------------------------------------------------------------------------------------|--|--|
| DISPON   | Displays events on the z/VM console as they occur                                                               |  |  |
| DISPOFF  | Stops event display on the z/VM console                                                                         |  |  |
| LISTLINK | Displays all active links to directly addressable network nodes (for Entire Net-Work systems only)              |  |  |
| LISTLOG  | Displays the contents of the logging area on the console                                                        |  |  |
| LISTMSG  | Displays the contents of the NETITM MSGS file, which contains messages related to Entire Net-Work communication |  |  |
| LISTNODE | Displays all the active network nodes on the console                                                            |  |  |
| LISTTARG | Lists active targets (active nuclei, etc.) on the console                                                       |  |  |
| LISTUSER | Lists all user virtual machines on the console                                                                  |  |  |
| LOGON    | Records events in a logging area                                                                                |  |  |
| LOGOFF   | Stops logging of events                                                                                         |  |  |
| RESET    | Clears the event logging area                                                                                   |  |  |

The commands are

#### Database Administrator (DBA) Virtual Machine

To give the database administrator (DBA) maximum control of the Adabas environment, a separate DBA virtual machine should be allocated. This allows the DBA to

- perform multi-user utility operations on multiple databases;
- maintain a single Adabas library disk, ADAV vrs TXTLIB; and
- issue operator commands for nuclei running in disconnected machines (when the DBA virtual machine is defined as a secondary console for the nucleus machine).

The DBA virtual machine requires a minimum of 4 megabytes of virtual storage. Depending on the Adabas utilities to be run in the DBA virtual machine and the parameters specified, more storage may be required. The standard virtual storage size is 4 megabytes.

- Allocating DBA Minidisk Space
- Communicating with Other Virtual Machines
- DBA Nucleus Extension Requirements
- DBA Directory

#### Allocating DBA Minidisk Space

The A-Disk must be at least 750 4-KB blocks (or the equivalent). If this virtual machine is being used, the Adabas library disk must be defined in the CP directory for the DBA virtual machine. See the section *Adabas Library Requirements*.

Multiple write links must be defined from the DBA virtual machine to each database minidisk that the DBA machine supports. If the online installation procedure is used and LINK passwords are specified, LINK statements are automatically created in the DBA virtual machine's PROFILE EXEC.

#### **Communicating with Other Virtual Machines**

The DBA virtual machine must be authorized for IUCV communication. The following entry should be placed in the CP directory:

#### IUCV ALLOW PRIORITY

The MAXCONN parameter of the OPTION statement in the CP directory must be set high enough to accommodate an IUCV path to the ID table manager and paths to each Adabas nucleus machine.

To execute Adabas utilities, the DBA virtual machine must have the following statements in its PROFILE EXEC:

ACCESS *cuu fm*/A EXEC SETTXTLB SET STORECLR ENDCMD -where *cuu* is the virtual unit address of the library minidisk *fm* is the filemode of the library minidisk

If used, the online installation procedure creates these statements in the PROFILE EXEC.

#### **DBA Nucleus Extension Requirements**

The database administrator virtual machine requires four nucleus extensions with the following attributes:

ADARUN USER SERVICE DATADEF SYSTEM DISPDD SYSTEM RELDD SYSTEM

The NUCXTNTS EXEC may be used to load the four nucleus extensions. If the online installation procedure is used, it adds a statement to the PROFILE EXEC to invoke the NUCXTNTS EXEC when the DBA virtual machine starts.

If a new version of one of the nucleus extensions is to be activated, enter the following commands with NUCXTNTS:

ERASE *extname* MODULE A NUCXDROP *extname* NUCXTNTS

-where *extname* is the nucleus extension name.

If NUCXTNTS is invoked without ERASE and NUCXDROP, the old version of the program remains active.

#### **DBA Directory**

The DBA virtual machine's CP directory requires an OPTION statement. The following is an example of the entries in the CP directory for the DBA virtual machine:

USER SAGDBA SAGDBA 6M 8M G ACCOUNT *xxxxxx* OPTION MAXCONN 10 IUCV ANY IPL CMS PARM AUTOCR

#### **User Virtual Machine**

Each user virtual machine requires 1536 KB of virtual storage if Natural is to be used without a DCSS. If Natural is installed as a DCSS, 768 KB of virtual storage is sufficient.

- Allocating User Minidisk Space
- Communicating with Other Virtual Machines
- User Nucleus Extension Requirements
- User Directory
- ADARUN Control of User Programs

#### Allocating User Minidisk Space

Each user virtual machine must LINK and ACCESS to either the Adabas library disk (that is, where ADAV vrs TXTLIB resides), or to a sublibrary disk. Application programs executing in SINGLE user mode must use the Adabas library disk ADAV vrs. A sublibrary disk is created when users are to be isolated from the Adabas library disk. For more user information on the sublibrary disk refer to the section *Creating a User Sublibrary*.

#### **Communicating with Other Virtual Machines**

The user machine only needs to be authorized to use IUCV when the ID table manager and nucleus virtual machines do not have IUCV ALLOW statements in their respective CP directory entries. If neither the ID table manager nor the Adabas nucleus virtual machine has the IUCV ALLOW statements, issue the following statements in the user CP directory:

```
IUCV idtmvmid
IUCV nucvmid
-where
idtmvmid is the ID table manager ID
nucvmid is the Adabas nucleus virtual machine ID
```

Refer to the section *IUCV Security Options*. The MAXCONN parameter of the OPTION statement in the CP directory must be set high enough to accommodate an IUCV path to the ID table manager and one path to each Adabas nucleus machine.

To execute ADALNK, the user virtual machine must have the following statements in its PROFILE EXEC:

ACCESS *cuu fm*/A GLOBAL TXTLIB *libname* -where *cuu* is the virtual unit address of the library or sublibrary minidisk *fm* is the filemode of the library or sublibrary minidisk *libname* is the TXTLIB filename

#### User Nucleus Extension Requirements

A user virtual machine requires four nucleus extensions with the following attributes:

ADARUN SYSTEM SERVICE DATADEF SYSTEM DISPDD SYSTEM RELDD SYSTEM

The NUCXTNTS EXEC must be issued with the parameter USER to load the four nucleus extensions.

To activate a new version of a nucleus extension, enter the following commands:

ERASE *extname* MODULE A NUCXDROP *extname* NUCXTNTS USER

-where *extname* is the nucleus extension name.

If NUCXTNTS is invoked without ERASE and NUCXDROP, the old version of the NUCXTNTS program remains active.

#### **User Directory**

The DBA virtual machine's CP directory requires an OPTION statement as shown in the following example:

USER ADAUSER1 ADAUSER1 6M 8M G ACCOUNT xxxxxx IPL CMS PARM AUTOCR MACHINE ESA OPTION MAXCONN 10 CONSOLE 009 3215 SPOOL 00C 2540 READER \* SPOOL 00D 2540 PUNCH A SPOOL 00E 1403 A LINK MAINT 190 190 RR LINK MAINT 19E 19E RR MDISK 191 3380 381 007 vvvvvv MR rpassword

#### ADARUN Control of User Programs

ADARUN control statements can be used to control user programs by issuing the appropriate DATADEF statement for DDCARD and optionally for DDPRINT. The DATADEF statement assures that all ADALNK errors are both displayed on the virtual console and recorded in the DDPRINT file.

#### **Releasing the User Virtual Machine's Communication Environment**

The Adabas communications environment can be reset and all storage allocated to that environment in a user virtual machine can be released by issuing the following z/VM command:

#### NUCXDROP ADARUN

Because the initialization and termination of the communication environment uses a lot of system resource, the NUCXDROP command is recommended only when no further use of Adabas communication from the user virtual machine is planned for the session.

#### **Adabas Library Requirements**

The Adabas library disk must be at least 2700 4-KB blocks (or the equivalent). Each added database after the first adds a requirement of 100 4-KB blocks to the library disk. The library minidisk must be defined with a multiread or ALL password in either the DBA virtual machine's CP directory, or in the nucleus virtual machine's CP directory if no DBA machine has been defined. All virtual machines accessing the database must have read-only LINKs to the library minidisk.

Installations wishing to isolate multiuser application programs from the Adabas library disk can define a sublibrary on a commonly accessible minidisk, as described in the following section *Creating a User Sublibrary*. Application programs running in SINGLE user mode must use the Adabas library disk.

• Creating a User Sublibrary

#### Creating a User Sublibrary

A sublibrary disk is created to isolate users from the Adabas library disk. The sublibrary disk must be at least 200 4-KB blocks, be located on a commonly accessible minidisk, and have a multiple-read password. The sublibrary TXTLIB must contain the following members:

\$SAGIOS ADALNK NETPARS NIUDEP ADAIOR ADARUN NETRQM NIUEXT ADAIOS ADAUSER (ADABAS) NETTQM ADAILD NETBPM NETTRC ADALDI NETIUCV NETTRT

To copy these members from the Adabas library disk, issue the following commands for each member:

FILEDEF IN DISK ADAV*vvv* TXTLIB *fm* (MEMBER *membname* FILEDEF OUT DISK *membname* TEXT *fmwork* MOVEFILE IN OUT -where *fm* is the filemode of the Adabas library disk *fmwork* is the filemode of a work minidisk *membname* is the name of the member to be copied to the sublibrary.

**Note:** ADAUSER has the member name ADABAS.

To create the new TXTLIB sublibrary, enter the following command:

TXTLIB GEN *sublib membname1,membname2,....membnamex* -where *sublib* is the name of the sublibrary *membname1* - membnamex are the names of members taken from the ADAV*vrs* TXTLIB.

After TXTLIB has been created, the text files can be deleted from the work minidisk. It is important to remember that a sublibrary needs separate maintenance; this means that zaps and new SM levels must be applied to both the Adabas library and each sublibrary. The NUCXTNTS, DEFNUCX, and SETXTLB EXEC routines must also be copied to the new sublibrary.

The following additional modules must be generated and then copied to the TXTLIB sublibrary minidisk:

ADAIOR DATADEF ADALNK DISPDD ADARUN RELDD

The z/VM module files having the same names should also be copied. You must also ensure that the sublibrary minidisk is updated whenever the main library minidisk is changed.

Each user machine utilizing the sublibrary minidisk must have the appropriate LINK, ACCESS and GLOBAL TXTLIB statements active. See the section *User Virtual Machine*.

#### Disk Space Requirements for the Database

The database can be on either DASD having MVS or VSE VTOCs, or on VM minidisks. For MVS or VSE disks, there must be multi-write LINKs or ATTACH commands to those disks in the PROFILE or CP directory of the nucleus virtual machine. For VM minidisks, the nucleus virtual machine's CP directory must contain the MDISK commands, and multi-write passwords must be defined.

| File | Suggested Unit Address | Required Space in Blocks | 3380 Cylinders | 3350 Cylinders |
|------|------------------------|--------------------------|----------------|----------------|
| ASSO | 200                    | 8640 (2k)                | 30 + 2         | 35 + 1         |
| DATA | 300                    | 10800 (4k)               | 70 + 2         | 85 + 1         |
| WORK | 400                    | 1650 (4k)                | 10 + 2         | 15 + 1         |
| TEMP | 410                    | 2250 (4k)                | 15 + 1         | 20 + 1         |
| SORT | 420                    | 2250 (4k)                | 15 + 1         | 20 + 1         |

The Adabas database requires at least five VM minidisks, as follows:

| File  | Suggested Unit Address | Required Space in Blocks | 3380 Cylinders | 3350 Cylinders |
|-------|------------------------|--------------------------|----------------|----------------|
| CLOG1 | 430                    | 300 (4k)                 | 1+1            | 2 + 1          |
| CLOG2 | 431                    | 300 (4k)                 | 1+1            | 2 + 1          |
| PLOG1 | 440                    | 300 (4k)                 | 1+1            | 2 + 1          |
| PLOG2 | 441                    | 300 (4k)                 | 1+1            | 2 + 1          |

Optional minidisks and their recommended sizes and requirements are:

All sizes specified for the minidisks must be rounded up to the next full multiple of cylinders. For FBA devices, see the section *FBA Devices*.

The first cylinder or FBA pseudo-cylinder of each database minidisk is reserved for the z/VM directory. Therefore, one cylinder must be added to each minidisk allocated in the CP directory. The last column of each of the tables above accounts for the directory cylinder by adding one to the normal cylinder/pseudo-cylinder count.

The z/VM RESERVE command must be specified for each of the database minidisks. If the online installation procedure is being used, this RESERVE operation is performed when the installation procedure is executed.

Any Adabas virtual machine that executes multiuser utilities must define multi-write LINKs to the database minidisks.

### Adabas File Support under z/VM

- DASD Supported by Adabas
- Sequential File Support
- Using Improved Data Recording Facility (IDRC) Tapes
- Tape Management with User Exit CMSUX1
- DATADEF File Assignments
- DATADEF Error Codes

#### **DASD Supported by Adabas**

Adabas z/VM supports direct access database files on z/VM-formatted disks or on CKD and FBA disks with an MVS/VSE VTOC. The disks can be minidisks or real disks. The files may be contained on one or more real or virtual volumes.

z/VM-formatted disks must not be attached with the CP ATTACH command, but must be defined in the directory of the virtual machine or linked to it using the CP LINK command. Disks with database files need not be accessed using the z/VM ACCESS command. If a file spans multiple volumes, all of the devices must be of the same type and must have the same format; that is, either all devices must have an MVS or VSE VTOC, or all must be z/VM-formatted.

#### **Sequential File Support**

Sequential files are supported as

- terminal files (input/output)
- card reader files (input only)
- card punch files (output only)
- printer files (output only)
- tape files (input/output)
- z/VM-formatted disk files (input/output)
- MVS- or VSE-formatted disk files (input only)

The file format for terminal files must be fixed length with a maximum record length of 80. When an input file is assigned to terminal, the user is prompted with the name of the file being read. The end of a terminal input file is signaled by pressing ENTER without any input.

Sequential files on other unit record devices must also be fixed length. The maximum record length is the length supported by z/VM on the device.

All record formats and lengths are supported for tape files. If the tape file was created under an operating system which does not create HDR 2 records, the user must supply file format and length information. Tape files must reside on standard labeled volumes. The z/VM TAPE command may be used to initialize a tape volume and set its density. To avoid confusion during tape handling, it is highly recommended that each tape be labeled with a unique 6-byte name. Both multi-file volumes and multi-volume files are fully supported.

Sequential files on z/VM-formatted disks may be either fixed or variable length. Blocking is done by the z/VM file service routines. Unlike DASD volumes used for direct access files, disks containing sequential files must be ACCESSed. The z/VM file services do not differentiate between nonexistent files and empty files. To prevent open errors in Adabas utilities when a non-existent input file is used, a one-byte record containing a dollar sign (\$) is written to sequential files on z/VM formatted disks at close time if no records have been written.

All record formats and lengths supported by MVS or VSE may be used on sequential MVS/VSE DASD files. If there is no record information in the label records (VSE), record format and length must be specified by the user. MVS/VSE DASDs may not be used for sequential output files.

Adabas supports concatenation of sequential files if the record format and the logical record lengths of the concatenated files are the same. Concatenation of files on different storage media is also possible.

#### Using Improved Data Recording Facility (IDRC) Tapes

Sequential files to be read backward can be on either tape or z/VM-formatted disks. Exceptions to this are tape files created using the improved data recording capability (IDRC) on certain cassette units. When this facility is in use on certain other models of tape units, the read backward channel command is not supported. This point should be considered when planning recovery strategies for rebuilding the database after a possible failure.

Where supported, sequential files to be read backward may also be concatenated. If they are concatenated, they must be specified in the same order as though they were being processed normally.

The tape units to be used must be attached before file assignment by DATADEF unless they are to be dynamically allocated at open time by a tape management system. In this last case, a generic name can be specified in the DATADEF statement (see the section *DATADEF File Assignments*).

Tape units can be attached to any virtual address, and need not have any logical name. During the open process, Adabas reads the first block of the tape to verify that the correct volume is mounted. If the correct volume is not mounted or is not correctly initialized, the message ADAI48 is issued and the tape is unloaded. Message ADAI40 is then issued to the operator, and message ADAI41 is sent to the CP operator.

When a tape volume is successfully mounted, the message ADAI42 is displayed on the z/VM virtual console. This message also indicates whether the IDRC is in effect. If a cassette created with IDRC is used on a unit which does not support IDRC, an I/O error occurs.

If the volume parameters were supplied to DATADEF, the required volume serial number is included in both messages; if an output file is to be created and no volume serial number has been specified, the constant SCRTCH is displayed. This means that any unused standard label work (commonly called "scratch") tape should be mounted. The two messages are repeated once each minute until the mount request has been satisfied. To reset the mount request, the z/VM operator must press the ENTER key twice. This causes open processing for the file to be terminated abnormally, and is equivalent to having defined the file as 'dummy'.

#### Tape Management with User Exit CMSUX1

You can control tape file management with a program that uses the optional user exit CMSUX1. If a program with the name CMSUX1 is loaded with the z/VM LOAD command before invoking a utility or nucleus that requires a tape file, the CMSUX1 program is called

- when the tape file is opened;
- whenever a tape volume must be mounted; and
- when the file is closed.

If a tape is rejected after a mount request because of a missing VOL1 record or incorrect volume/serial number, the CMSUX1 program is also reinvoked before a mount request is repeated.

When the CMSUX1 user exit receives control, general register 0 contains one of the following function codes:

1 for open 2 for tape mount 3 for close

General register 1 contains the address of a parameter list, which is passed to the CMSUX1 user exit program. The parameters are

- address of the data definition block (DDB) (non-modifiable);
- address of the six-byte tape volume serial number which will be requested (modifiable);
- address of a fullword containing:
  - an input/output flag byte (X'00' for input files, or X'80' for output files);
  - a reserved byte;
  - a two-byte hexadecimal tape unit address in the format X'0cuu' (ESA: X'ccuu'). If the DATADEF statement specified TAPx in the UNIT parameter, this field contains the corresponding "18x" value according to standard z/VM tape unit conventions.
- address of a fullword containing the number of times the mount has been attempted (non-modifiable).

If the volume serial number has been modified, the new volume serial number is requested. If the file is an input file, however, this modification is not reflected in the DDB.

Upon return to the system, one of the following return codes is expected in general register 15:

0 proceed with the mount processing 4 proceed with the mount processing without issuing any operator messages 8 abort the mount processing

If return code 8 is encountered, the mount operation terminates as if an I/O error had occurred.

A sequential system file with the name of DUMP is available to facilitate dumping. This file may be assigned to printer, a z/VM file or DUMMY. If the file is DUMMY a CP dump will not be taken when an error occurs.

#### **DATADEF File Assignments**

All assignments for files which are accessed by an Adabas nucleus or utility must be done using DATADEF, which replaces the z/VM FILEDEF command in the Adabas environment. DATADEF accepts parameters as either a tokenized or extended parameter list; the extended parameter list takes precedence.

The file assignments established by the DATADEF statements can be listed using the DISPDD program. The file name of a specific DATADEF statement can be entered as a DISPDD parameter; if done, only the information for that file is displayed. If no parameter is specified, information for all assigned files is displayed.

The program RELDD can be used to clear active DATADEF entries. RELDD accepts a list of file names to be released or—if no list is specified—clears all active DATADEF entries.

The DATADEF statement creates a data definition block (DDB), which remains in system storage until it is

- overwritten by another DATADEF statement with the same name;
- cleared by RELDD; or
- cleared by a z/VM IPL.

The parameters for DATADEF consist of one positional parameter and one or more keyword parameters separated by commas. An equal sign ('=') must be used between a keyword and the parameter value. Depending on how DATADEF is invoked, spaces may be required surrounding equal signs, commas, and parentheses.

The DATADEF parameters are described in the following table:

| Parameter<br>Keyword | Required/ Optional | Maximum<br>Length | Specifies                                                                                                    |
|----------------------|--------------------|-------------------|----------------------------------------------------------------------------------------------------|
| positional           | Required           | 8                 | the file name (DD) names as specified in <i>Adabas Operations</i> or <i>Adabas Utilities</i> .                                                                                                    |
| BLKSIZE              | See note 2         | 5                 | the length of the physical blocks in the file. If RECFM=FB,<br>BLKSIZE must be an integral multiple of LRECL; if RECFM=V<br>or RECFM=VB, BLKSIZE must be at least equal to LRECL + 4.                                                                 |
| BUFNO                | Optional           | 3 (1 - 255)       | the number of buffers to be allocated for a sequential file on tape. Default: 5                                                                                                    |
| COMPRESS             | Optional           | 3 (YES -<br>NO)   | whether or not an output file on tape should make use of<br>IDRC available on certain cassette units. If IDRC is not<br>supported, this parameter is set to NO, the default.                                                                          |
| CONCAT               | Optional           | 3 (1 - 255)       | a concatenation sequence number for the file. This results<br>in the DDB being concatenated to another existing DDB with<br>the same file name. The sequence numbers must be specified<br>in ascending order with no numbers left out. The first file |
| Parameter<br>Keyword | Required/ Optional          | Maximum<br>Length | Specifies                                                                                                    |
|----------------------|-----------------------------|-------------------|----------------------------------------------------------------------------------------------------|
|                      |                             |                   | to be concatenated has the number 1. If specified for a file<br>to be read backward, the sequence numbers are to be given<br>in the normal sequential order. A DATADEF statement<br>without CONCAT frees any existing root DDB and any<br>DDBs concatenated to it.                                            |
| DISP                 | Optional for output<br>only | 3                 | whether a sequential file is to be created (NEW), extended<br>(MOD) or overwritten (OLD). If NEW is specified and the<br>file exists a return code is issued. If OLD is specified, the<br>file's existence is not checked. Default: OLD                                                                       |
| DSN                  | Required if not<br>dummy    | 44                | the dataset or SFS directory name.                                                                                                    |
| DUMMY                | Optional                    | -                 | that the file does not exist. DUMMY is a keyword without a value. It may not be specified with any other parameter except file name.                                                                                                    |
| EXTEND               | Optional                    | -                 | that an existing DDB is to be extended. EXTEND is a keyword without a value. It may only be specified with the file name, VOL, and UNIT parameters.                                                                                                    |
| FILESEQ              | Tape only, optional         | 3                 | the sequence number of the file on a multi-file tape. The default value (1) is required if tapes are to be read backward.                                                                                                    |
| FNAME                | Required if DSN is a SFS    | 8                 | the file name of an SFS member.                                                                                                    |
| FTYPE                | Required if DSN is a SFS    | 8                 | the file type of an SFS member.                                                                                                    |
| LRECL                | See note 2                  | 5                 | the length of the physical blocks in the file. If RECFM=FB,<br>BLKSIZE must be an integral multiple of LRECL; if RECFM=V<br>or RECFM=VB, BLKSIZE must be equal to or more than LRECL<br>+ 4.                                                                                                    |
| MODE                 | See note 1                  | 2                 | the z/VM filemode.                                                                                                    |
| RECFM                | See note 2                  | 2                 | the format of the records in the file (F, FB, V, VB, U).                                                                                                    |
| UNLOAD               | Tape only, optional         | 3 (YES -<br>NO)   | whether or not the tape is rewound and unloaded. If NO is specified, the tape is rewound at close but is not unloaded. Default: YES.                                                                                                    |
| UNIT                 | See notes 1 and 3           | See note 1        | a list of virtual addresses ( <i>cuu</i> , or <i>ccuu</i> for ESA) of the unit<br>or units containing the file, or one of the logical device<br>abbreviations: TRM, PUN, RDR, PRT, or SFS. If a unit<br>address list is given, it must be enclosed in parentheses and<br>entries must be separated by commas. |
| VOL                  | See note 1                  | See note 1        | a list of the serial numbers (each at most 6 characters) of the<br>volumes containing the file; if multiple volumes are<br>specified, they must be separated by commas and enclosed<br>in parentheses.                                                                                                    |

Notes:

1. A MODE parameter is required for sequential z/VM DASD files. For DASD volumes containing database files, either a VOL, UNIT, or MODE parameter is required. If the database file spans multiple volumes, VOL or UNIT must be specified. Specifying MODE=\* for an non-existent file results in a return code of 32.

If both VOL and UNIT are specified, the number of volumes and unit addresses must be equal and each volume in the VOL list must be mounted on the unit specified by the corresponding entry in the UNIT list (the first VOL entry must be mounted on the first UNIT entry, and so on).

For tape files, a UNIT must be specified and a real unit attached prior to DATADEF execution, unless the tape unit is dynamically allocated at open time; in this case, TAP*x* can be specified according to standard z/VM conventions, where TAP1 specifies virtual unit 181, TAP2 specifies unit 182, and so on. Only one tape unit address is allowed in the UNIT parameter.

The VOL parameter is required for input tape files, but is optional for output tape files. If a tape file spanning multiple volumes is to be read backwards, specify the volumes in the normal sequential order.

When creating a multi-volume tape file, Adabas z/VM maintains a list of the file volumes. To refer to that volume list in a later DATADEF, specify VOL=\*filename where filename is the name of the multi-volume file.

- 2. The parameters RECFM, LRECL, and BLKSIZE are required only for tape input files without a HDR2 label and for VSE sequential DASD files. If RECFM has been specified, the corresponding BLKSIZE and LRECL parameters are also required.
- 3. If UNIT=SFS, the DSN parameter is used as the SFS directory name and the FNAME and FYTPE parameters are used as the file name and file type, respectively. For example:

DATADEF DDCARD,DSN=SFSPOOL:USERID.DTR1,UNIT=SFS,FNAME=DB52,FYPTE=RUN1 or DATADEF DDCARD,DSN=.DTR1,UNIT=SFS,FNAME=DB52,FYPTE=RUN1 or DATADEF DDSAVE1,DSN=.DTR1,UNIT=SFS,FNAME=SSF,FYPTE=RUN001

#### DATADEF Error Codes

| Response Code | Description                                                                                                    |
|---------------|----------------------------------------------------------------------------------------------------|
| 16            | No parameter list was supplied                                                                                                    |
| 20            | Invalid keyword                                                                                                    |
| 24            | No file name specified                                                                                                    |
| 28            | Error in DSN or DUMMY specification: neither a DSN nor DUMMY was specified; or conflicting parameter specification for a dummy file |
| 32            | Error in VOL, UNIT or MODE parameter                                                                                                |
| 36            | Incorrect length for VOL, UNIT or MODE parameter                                                                                    |
| 40            | Insufficient virtual storage                                                                                                    |
| 44            | Internal error issuing a CP command                                                                                                 |
| 48            | Invalid <i>cuu</i> address (internal error)                                                                                         |
| 52            | Volume or unit not available or non-VTOC volume has been attached                                                                   |
| 56            | Database file resides on volumes with mixed formats (VTOC, non-VTOC)                                                                |
| 60            | Database file resides on volumes of different device types                                                                          |
| 64            | More than one unit specified for a tape file                                                                                        |
| 68            | Invalid file sequence number                                                                                                    |
| 72            | Invalid RECFM parameter                                                                                                    |
| 76            | Invalid BLKSIZE parameter                                                                                                    |
| 80            | Invalid LRECL parameter                                                                                                    |
| 84            | Invalid DISP parameter                                                                                                    |
| 88            | Invalid concatenation count                                                                                                    |
| 92            | Invalid DDB extension                                                                                                    |

The following error codes may be returned by DATADEF:

These codes can be returned by invoking the CODES EXEC with the error number as a parameter.

## **Entering Operator Commands**

Adabas operator commands can be entered directly from the virtual machine console of either the Adabas nucleus virtual machine, or from another virtual machine console authorized as a secondary console.

In addition, certain z/VM commands can also be entered as Adabas operator commands. This feature allows the database administrator to perform certain display or query functions while the Adabas nucleus is active. To enter a z/VM command, enter the command with the prefix CMS, followed by at least one blank before the command.

**Caution:** If issued while Adabas is active, certain z/VM commands can have adverse effects on the nucleus, causing abnormal operation and even the erroneous data. Note also that issuing a z/VM command causes the nucleus to stop operation temporarily while the command is being processed, making Adabas unavailable during that time. The use of this z/VM command facility is solely the responsibility of the user; Software AG cannot accept responsibility for damage or loss that may occur when using this facility

### **Setting Defaults for ADARUN**

Default values for the ADARUN parameters device type and database ID can be zapped into ADARUN at the offsets X'5D8' and X'8E8', respectively. For convenience, a file containing sample zap control statements to modify ADARUN has been supplied on the release tape. The file is named ADARUN ZAP. After making the necessary changes to this file, the user can enter the following commands to modify ADARUN:

ACC *cuu fm* ZAP TXTLIB ADAV*vvv* (INPUT ADARUN ACC *cuu fm*/A --where *cuu* is the virtual unit address of the Adabas library minidisk *fm* is the z/VM filemode

### Installing New SM Levels

New SM levels may be installed by performing the following steps:

#### to install new SM levels:

- 1 Attach a tape unit to the database administrator virtual machine and mount a scratch tape.
- 2 Back up the existing library disk:

```
TAPE DUMP * * fm (fm is the filemode of the Adabas library disk)
TAPE RUN
```

3 Mount the system maintenance tape.

4 Enter the following commands:

```
ACC cuu fm (cuu is virtual unit addr, fm is the filemode of the Adabas library disk)
SMADA
```

5 If you have either created a user sublibrary, or if you have the ADARUN, DATADEF, RELDD or DISPDD modules on a commonly accessible minidisk, you must refresh the respective sublibrary and/or minidisk.

## Applying Zaps in z/VM

In the z/VM environment, a zap should be applied using the ZAP command, to verify and replace data. The zap input control statements are in MVS ZAP format. The ZAP command will apply the zap to a member of a z/VM TXTLIB.

The format of the ZAP command is:

ZAP TXTLIB libname (INPUT filename PRINT

-where *libname* is the Adabas TXTLIB (ADAV*vrs*) *filename* is a z/VM file with a filetype of ZAP that contains the input control statements.

The following are examples of ZAP control statements.

```
NAME membername csectname
VER disp data
REP disp data
END
LOG fixnum ZAPLOG text
* (COMMENT)
```

**Note:** In the verify (VER...) and replace (REP...) statements, commas are acceptable data separators. However, commas with spaces or spaces alone are not acceptable data separators and can result in errors.

Refer to the IBM *z*/VM Operator's Guide for information about the ZAP service program.

## **IUCV Security Options**

The *inter-user communications vehicle* (IUCV) is a communication facility that allows one virtual machine to communicate with another virtual machine. Installations control the use of IUCV through the virtual machine directory entries.

In the Adabas environment, security on IUCV communications can be implemented by supplying different IUCV control statements. The following are examples of IUCV security options where:

| IUCV ALLOW  | is a general authorization indicating that any other virtual machine may establish a communications path with this virtual machine. No further authorization is required in |
|-------------|----------------------------------------------------------------------------------------------------|
|             | the virtual machine initiating the communication.                                                                                                    |
| IUCV ANY    | is a general authorization indicating that a communications path can be established between this virtual machine and any other virtual machine.                             |
| IUCV userid | is the one- to eight-character user identification of the virtual machine with which this virtual machine is authorized to communicate.                                     |
| idtmvmid    | is the VMID of the ID table manager.                                                                                                    |
| nucvmid     | is the VMID of the Adabas nucleus.                                                                                                    |

#### No Security

ID Table Manager: IUCV ALLOW (PRIORITY) IUCV ANY (PRIORITY) Adabas Nucleus: IUCV ALLOW (PRIORITY) DB Administrator: IUCV ALLOW (PRIORITY) User: No IUCV CP directory entry required

#### Security on One Database

ID Table Manager: IUCV ALLOW IUCV ANY Adabas Nucleus: No IUCV CP directory entry required DB Administrator: IUCV ALLOW IUCV *nucvmid* User: IUCV *nucvmid* 

#### **Total Security**

ID Table Manager: IUCV ANY IUCV ALLOW Adabas Nucleus: IUCV *idtmvmid* DB Administrator: IUCV *idtmvmid* IUCV *nucvmid* User: IUCV *idtmvmid* IUCV *nucvmid* 

## **Considerations for Installing ADALNK/ADAUSER**

- ADALNK Considerations
- User Exit B (Pre-Command) and User Exit A (Post-Command)
- LNKUES for Data Conversion
- Creating the Adalink Module (ADALNK)
- ADAUSER Considerations

#### **ADALNK Considerations**

Since link routines are dynamically loaded in most environments, it should only be necessary to replace the existing Adabas TXTLIB or TEXT files with the new Adabas TXTLIB, ADAV vrs. Programs that are either GENMODed or in a discontiguous shared segment (DCSS) must be regenerated.

#### User Exit B (Pre-Command) and User Exit A (Post-Command)

One or two user exits may be linked with ADALNK:.

- UEXITB receives control before a command is passed to a target.
  - **Note:** Special commands emanating from utilities and from Adabas Online System are marked as physical calls. These calls must be bypassed in user exits. These calls have X'04' in the first byte (TYPE field) of the command's Adabas control block (ACB). UEXITB must check this byte and return if it is set to X'04'. Be sure to reset R15 to zero on return.
- UEXITA receives control after a command has been completely processed.

The user exits must be specified in the LOAD command to be active.

At entry to the exit(s), the registers contain the following:

| Register | Contents                                                                                                    |
|----------|----------------------------------------------------------------------------------------------------|
| 1        | Address of the UB.                                                                                                    |
|          | If the flag bit UBFINUB is reset, the contents of the halfword at Adabas + X'86' have been moved to UBLUINFO. If those contents are greater than zero, the two bytes starting at UBINFO (UB+X'40') have been set to zero.<br>If UBFINUB is set, no changes can be made to the UB or ACB (except for ACBRSP). |
| 13       | Address of an 18-word save area (for non-CICS Adalink exits)                                                                                                    |
| 14       | Return address                                                                                                    |
| 15       | Entry point address: UEXITB or UEXITA                                                                                                    |

Any registers except register 15 that are modified by the user exits must be saved and restored; the address of a save area for this purpose is in register 13.

If at return from UEXITB register 15 contains a value other than zero (0), the command is not sent to the target but is returned to the caller. The user exit should have set ACBRSP to a non-zero value to indicate to the calling program that it has suppressed the command: response code 216 is reserved for this purpose.

The UEXITB exit may set the UB field UBLUINFO to any lesser value, including zero; an abend occurs if the user exit sets UBLUINFO to a greater value. The UBLUINFO length cannot be changed when any other exit is used; for example, Adabas Review.

The user information received by a UEXITA exit may have been modified; this modification may include decreasing its length, possibly to zero, by any of the ADANUC user exits.

ADALNK can return the following non-zero response codes in ACBRSP:

| Response Code | Description                   |
|---------------|-------------------------------|
| 216           | UEXITB suppressed the command |
| 218           | No UB available               |

The following two EQUates, described at the beginning of the source, can be modified before ADALNK is assembled. Other Adalinks allow this information to be zapped.

| Equate  | Description                                                                                                    |
|---------|----------------------------------------------------------------------------------------------------|
| LOGID   | The default logical ID, ranging in value from 1 to 65535. The default is 1.                                                |
| LNUINFO | The length of the user information to be passed to Adalink user exits, ranging in value from 0 to 32767. The default is 0. |

#### LNKUES for Data Conversion

The module LNKUES provides Universal Encoding Support (UES). This module must be linked into the standard batch ADALNK. LNKUES converts data in the Adabas buffers and byte-swaps, if necessary, depending on the data architecture of the caller.

Prior to Version 7, Entire Net-Work converted all data for mainframe Adabas. When Entire Net-Work Version 5.5 and above detects that it is connected to a target database that converts data, it passes the data through without converting it.

LNKUES is called only on ADALNK request (X'1C') and reply (X'20') calls if the first byte of the communication ID contains X'01' and the second byte does not have the EBCDIC (X'04') bit set.

- For requests, LNKUES receives control before UEXITB.
- For replies, LNKUES receives control after UEXITA.

By default, two translation tables are linked into LNKUES/ADALNK:

- ASC2EBC: ASCII to EBCDIC translation; and
- EBC2ASC: EBCDIC to ASCII translation.
- **Note:** It should only be necessary to modify these translation tables in the rare case that some country-specific character other than "A-Z a-z 0-9" must be used in the Additions 1 (user ID) or Additions 3 field of the control block.

If you prefer to use the same translation tables that are used in Entire Net-Work:

- in ASC2EBC and EBC2ASC, change the COPY statements from UES2ASC and UES2EBC to NW2ASC and NW2EBC, respectively.
- re-assemble the translation tables and relink LNKUES/ADALNK.

Both the Adabas and Entire Net-Work translation table pairs are provided in the section *Translation Tables*. You may want to modify the translation tables or create your own translation table pair. Be sure to (re)assemble the translation tables and (re)link LNKUES/ADALNK.

//LINK EXEC PGM=IEWL,REGION=OM // PARM='XREF,REUS,LIST,LET,NCAL,SIZE=(1024K,256K)' //SYSPRINT DD SYSOUT=\* //SYSLMOD DD DISP=SHR,DSN=USER.LOAD(ADALNK) //ADALIB DD DISP=SHR,DSN=ADABAS.LOAD //SYSLIN DD \* MODE AMODE(31) RMODE(ANY) ENTRY ADABAS INCLUDE ADALIB(ADALNK) INCLUDE ADALIB(ADALNK) INCLUDE ADALIB(LNKUES) INCLUDE ADALIB(EBC2ASC) NAME ADALNK(R) /\* //

The (re)linked ADALNK must be made available to Entire Net-Work. If you are calling Adabas version 7 and you do not have the correct LNKUES/ADALNK module, Adabas produces unexpected results: response code 022, 253, etc.

#### Creating the Adalink Module (ADALNK)

Perform the following steps to create the ADALNK module:

#### to create the ADALNK module:

1 assemble ADALNK and UEXITA/UEXITB

To assemble ADALNK, enter the following z/VM commands:

```
ACC cuul filemode/A
ACC cuu2 S
GLOBAL MACLIB ADAV7vv MVSXA HCPGPI DMSGPI DMSOM
ASMAHL ADALNK
-where
cuul is the virtual unit address of the Adabas library minidisk
cuu2 is the virtual unit address of the system minidisk containing the MVSXA
MACLIB
filemode is the filemode for the Adabas library minidisk
```

To assemble UEXITA/UEXITB, enter the same commands as above:

```
ACC cuul filemode/A
ACC cuu2 S
GLOBAL MACLIB ADAV7vv MVSXA HCPGPI DMSGPI DMSOM
ASMAHL uexitname
-where
cuul is the virtual unit address of the Adabas library minidisk
cuu2 is the virtual unit address of the system minidisk containing the MVSXA
MACLIB
filemode is the filemode for the Adabas library minidisk
uexitname is the UEXITA/B filename (with a filetype of TEXT)
```

2 load ADALNK and the user exits, by entering the following z/VM commands:

LOAD ADALNK (RESET ADALNK RLD INCLUDE *uexitname* (RESET ADALNK RLD

-where *uexitname* is the filename (with filetype of TEXT) of UEXITA or UEXITB. To load both UEXITA and UEXITB, specify the INCLUDE command again for the second user exit.

3 generate a module, by entering the z/VM command:

GENMOD

#### ADAUSER Considerations

ADAUSER is a program that links the user to Adabas. It is specific to an operating system and is independent of release level and mode.

ADAUSER operates in the following way:

- ADAUSER is the only program that contains the entry point ADABAS. ADAUSER is dynamically loaded from the Adabas library, ADAV *vvv* TXTLIB, when a user program is loaded.
- On the first call to Adabas, ADAUSER invokes ADARUN, which is installed as a SYSTEM nucleus extension at LOGON time by the NUCXTNTS EXEC, and is release-independent. Subsequent Adabas calls bypass ADARUN.
- When invoked, ADARUN processes its control statements. If the ADARUN PROGRAM parameter has the (default) value USER, ADARUN loads ADALNK if the ADARUN MODE parameter specifies MULTI (the default), or ADANUC if the ADARUN MODE parameter specifies SINGLE. Therefore, ADAUSER is mode-independent.

## Device and File Considerations

| FBA Devices                                   | 46 |
|-----------------------------------------------|----|
| Adding New Devices                            | 47 |
| General Rules for Defining Device Block Sizes | 50 |

This section provides information for the following device and system file related topics:

- installing on fixed-block addressing (FBA) devices; and
- defining new devices.

## **FBA** Devices

All device definitions for Adabas control statements for FBA disks should specify one of the following devices types:

- FBA SCSI devices: Specify device types of 5512, 6512, or 7512.
- Virtual FBA devices: Specify device types of 5121, 5122, or 5123.

**Note:** Virtual FBA devices are not permanent and are, therefore, only suitable for holding temporary or work data sets.

Choose a device type based on the block sizes given in the following tables:

#### **SCSI Device Types:**

| Dev Type | Asso blksz | Data blksz | Work blksz | Temp blksz | Sort blksz | PLOG blksz | CLOG blksz |
|----------|------------|------------|------------|------------|------------|------------|------------|
| 5512     | 2048       | 4096       | 4096       | 4096       | 4096       | 4096       | 4096       |
| 6512     | 4096       | 8192       | 8192       | 8192       | 8192       | 8192       | 8192       |
| 7512     | 4096       | 16384      | 16384      | 16384      | 16384      | 16384      | 16384      |

#### Virtual FBA Device Types:

| Dev Type | Asso blksz | Data blksz | Work blksz | Temp blksz | Sort blksz | PLOG blksz | CLOG blksz |
|----------|------------|------------|------------|------------|------------|------------|------------|
| 5121     | 2048       | 4096       | 4096       | 4096       | 4096       | 4096       | 4096       |
| 5122     | 4096       | 8192       | 8192       | 8192       | 8192       | 8192       | 8192       |
| 5123     | 4096       | 16384      | 16384      | 16384      | 16384      | 16384      | 16384      |

The pseudo-cylinder for each of these devices has a different number of blocks as described below:

5512 cylinder = FBA blocks/1024 6512 cylinder = FBA blocks/1024 7512 cylinder = FBA blocks/1024 5121 cylinder = FBA blocks/960 5122 cylinder = FBA blocks/960 5123 cylinder = FBA blocks/960

The size definitions for FBA devices on Adabas control statements can specify the number of pseudo-cylinders or the number of Adabas blocks (RABNs).

Make sure that the number of FBA blocks in the minidisk is a multiple of the pseudo-cylinders listed above. In addition, the minidisk size must be one pseudo-cylinder larger than the size specified in the Adabas size definitions:

- An SCSI pseudo-cylinder comprises 1,024 elements of 512 bytes each, or 512 K per pseudo-cylinder.
- A virtual FBA pseudo-cylinder comprises 960 elements of 512 bytes each, or 480 K per pseudo-cylinder.

## **Adding New Devices**

Support for new device types that include user-defined block sizes can be implemented in Adabas by modifying one of the table of device-constant entries (TDCEs) reserved for this purpose. A TDCE is X'40' bytes long and the first free TDCE can be identified by X'0000' in its first two bytes (TDCDT).

Under z/VM for all versions of Adabas prior to Version 6.2, the address of the first TDCE is at offset ADAIOR+ X'34'.

For Adabas Version 6.2 and 7.1, TDCE entries are in the ADAIOR CSECT TDCON: the first TDCE entry is at offset 0; the first free TDCE entry is at offset X'680'.

This information is valuable when adding an additional TDCE entry.

The ADDEVICE EXEC distributed on the release tape can be used to add new device types. This EXEC creates zap files called USERDEV*n* ZAP to modify the TDCEs. It also modifies the table of valid device names DEVICE TABLE and the USERDEV TABLE. These tables are used for verification during the online installation procedure.

Information to be Zapped into the First Free TDCE

#### Information to be Zapped into the First Free TDCE

The information in the following tables must be zapped into the first free TDCE. The rules described in the section *General Rules for Defining Device Block Sizes* must be followed when changing the TDCE.

| Label    | Offset | Contents                                                                                                    |
|----------|--------|----------------------------------------------------------------------------------------------------|
| TDCDT    | 00     | Device type in unsigned decimal (X'3385'), must be numeric, and unique among all TDCEs                                                                                                |
| TDCKSN   | 02     | Constant set number: must be uniquely chosen from the values X'28' (reserved for BS2000 device type 2006), X'2B', or X'2E'                                                            |
| TDCF     | 03     | The flag bit must be set—TDCFFBA (X'80') for FBA/PAM devices or TDCFCKD (X'40') for CKD devices                                                                                       |
| TDCDT1   | 04     | see note below                                                                                                    |
| TDCDT2   | 05     | see note below                                                                                                    |
| TDCDT3   | 06     | see note below                                                                                                    |
| TDCDT4   | 07     | see note below                                                                                                    |
| TDCMSBS  | 08     | Refer to the TDCMSBS default table in appendix A in <i>Maximum Sequential Block Size</i> in the Adabas z/OS installation instructions for more system and device related information. |
| TDCTPC   | 0A     | Number of tracks per cylinder                                                                                                    |
| TDCCIPT  | 0C     | Number of FBA blocks or PAM pages per track (if TDCFFBA is set). For BS2000 less than or equal to 16.                                                                                 |
| TDCBPCI  | 0E     | Number of bytes per FBA block or PAM page (2048 if TDCFFBA is set)                                                                                                    |
| TDCABPT  | 10     | Number of Associator blocks per track                                                                                                    |
| TDCABS   | 12     | Associator block size                                                                                                    |
| TDCACPB  | 14     | Number of FBA blocks or PAM pages per Associator block (if TDCFFBA is set)                                                                                                    |
| TDCDBPT  | 16     | Number of Data Storage blocks per track                                                                                                    |
| TDCDBS   | 18     | Data Storage block size                                                                                                    |
| TDCDCPB  | 1A     | Number of FBA blocks or PAM pages per Data Storage block (if TDCFFBA is set)                                                                                                    |
| TDCWBPT  | 1C     | Number of Work blocks per track                                                                                                    |
| TDCWBS   | 1E     | Work block size                                                                                                    |
| TDCWCPB  | 20     | Number of FBA blocks or PAM pages per Work block (if TDCFFBA is set)                                                                                                    |
| TDCTSBPT | 22     | Number of TEMP or SORT blocks per track (if TDCFFBA is set)                                                                                                    |
| TDCTSBS  | 24     | TEMP or SORT block size                                                                                                    |
| TDCTSCPB | 26     | Number of FBA blocks or PAM pages per TEMP or SORT block (if TDCFFBA is set)                                                                                                    |
| TDCPBPT  | 28     | Number of PLOG blocks per track                                                                                                    |
| TDCPBS   | 2A     | PLOG block size                                                                                                    |

| Label   | Offset | Contents                                                             |
|---------|--------|----------------------------------------------------------------------|
| TDCPCPB | 2C     | Number of FBA blocks or PAM pages per PLOG block (if TDCFFBA is set) |
| TDCCBPT | 2E     | Number of CLOG blocks per track                                      |
| TDCCBS  | 30     | CLOG block size                                                      |
| TDCCCPB | 32     | Number of FBA blocks or PAM pages per CLOG block (if TDCFFBA is set) |

**Note:** One or more z/VM codes for identifying the device type: the UCB unit type from UCBTBYT4.

In addition, the length of a sequential protection log block may have to be increased. Under z/VM, this length is contained in the corresponding PTT entry in CSECT I\_PTT of the load module ADAIOR. The address of the first PTT entry is contained in the fullword at ADAIOR+X'4C8'. PTT entries begin at offset 0 into CSECT I\_PTT.

| Label  | Offset | Contents                                                                                                    |
|--------|--------|----------------------------------------------------------------------------------------------------|
| PTTPN  | 00     | Program number                                                                                                    |
| PTTFT  | 01     | File type                                                                                                    |
| PTTN   | 02     | DD name characters 2 - 8                                                                                                    |
| PTTF   | 08     | Flags:<br>OUT (X'80') output<br>BSAM (X'40') BSAM<br>BACK (X'20') read backwards<br>JCL (X'10') BLKSIZE/LRECL/RECFM taken from DATADEF statement or label<br>UNDEF (X'04') undefined record format<br>VAR (X'02') variable record format |
| -      | 09     | Reserved                                                                                                    |
| PTTMBS | 0A     | Maximum block size                                                                                                    |
| -      | 0C     | Reserved                                                                                                    |

Each PTT entry is X'10' bytes long and has the structure shown below:

The PTT entry for the sequential protection log can be identified by X'12F1' in its first two bytes.

## **General Rules for Defining Device Block Sizes**

The following general rules must be followed when defining Adabas device block sizes:

- all block sizes must be multiples of 4
- a single block cannot be split between tracks (block size must be less than or equal to the track size)

#### Block Rules for ASSO/DATA

The following rules apply for Associator and Data Storage blocks:

- Associator block size must be greater than one-fourth the size of the largest FDT, and should be large enough to accept definitions in the various administrative blocks (RABN 1 - 30) and in the FCB
- The block sizes for Associator and Data Storage should be a multiple of 256, less four bytes (for example, 1020) to save Adabas buffer pool space
- The Associator and Data Storage block sizes must be at least 32 less than the sequential block size
- Data Storage block size must be greater than: (maximum compressed record length + 10 + padding bytes)

#### **Block Rule for WORK**

The Work block size must be greater than either (maximum compressed record length + 110) or (Associator block size + 110), whichever is greater.

#### **Block Rules for TEMP/SORT**

If ADAM direct addressing is used:

```
size > (maximum compressed record length + ADAM record length + 24);
size > 277 (maximum descriptor length + 24)
```

However, TEMP and SORT are generally read and written sequentially; therefore, the larger the TEMP/SORT block size, the better.

Block size for TEMP and SORT must be greater than the block size for Data Storage.

#### Block Rule for PLOG or SIBA

The following rules apply for PLOG or SIBA blocks:

- The PLOG or SIBA block size must be greater than either (maximum compressed record length + 110) or (Associator block size + 110), whichever is greater.
- It is also recommended that PLOG/SIBA be defined larger than the largest Data Storage block size. This avoids increased I/O caused by splitting Data Storage blocks during online ADASAV operations.

The block size (BLKSIZE) of a sequential file is determined as follows:

```
if PTTF(JCL) then BLKSIZE is taken from file assignment statement or label;
if PTTMBS > 0 then BLKSIZE = PTTMBS;
if PTTMBS = 0 then
if tape then BLKSIZE = 32760;
else BLKSIZE = TDCMSBS;
else if BLKSIZE in file assignment statement or label then use it;
if PTTF(OUT) then
if QBLKSIZE > 0 then BLKSIZE = QBLKSIZE;
if tape then BLKSIZE = 32760;
else BLKSIZE = TDCMSBS;
else error.
```

Note: QBLKSIZE is an ADARUN parameter.

#### Using 3480/3490 Tape Cartridge Compression (IDRC)

The use of hardware compression (IDRC) is not recommended for protection log files. The ADARES BACKOUT function will run much longer when processing compressed data. Also, the BACKOUT function is not supported for compressed data on z/VM systems.

# 6 Installing The AOS Demo Version

| AOS Demo Installation Procedure      | . 5 | <del>;</del> 4 |
|--------------------------------------|-----|----------------|
| Installing AOS with Natural Security | . 5 | <del>5</del> 4 |

This section describes how to install the Adabas Online System (AOS) demo version.

Notes:

- 1. To install the full version selectable unit AOS, see the Adabas Online System documentation.
- 2. The AOS demo version requires Natural version 3.1 or above.

### **AOS Demo Installation Procedure**

The Adabas TXTLIB contains the AOS member AOSASM. To install the AOS demo version on a *z*/VM system, perform the following steps:

#### To install the AOS demo version:

1 INPL the AOS demo version dataset

Use the CMS EXEC called ADAINPL provided by Adabas to load the provided AOS demo version INPL tape dataset using Natural Version 3.1 or above.

The dataset itself is in Natural 3 format, and is placed in the library SYSAOS.

2 Load the error messages

The error messages are stored in an ERRN-formatted dataset included on the tape.

Use the Natural utility ERRLODUS to load the messages.

See the Natural Utilities documentation for information about the ERRLODUS utility.

3 Execute the AOS demo version

Log on to the application library SYSAOS and enter the command DBMENU.

### Installing AOS with Natural Security

Natural Security must be installed before implementing Adabas Online System Security. See the *Adabas Security* documentation for more information. For information about installing Natural Security for use with AOS Security, see the *Natural Security* documentation.

Natural Security Version 2.2.8 or above includes the ability to automatically close all open databases when the Natural command mode's LOGON function of the AOS demo version is invoked.

Use the following procedure if Natural Security is installed in your environment.

#### to setup AOS using Natural Security:

1 Define at least the library SYSAOS to Natural Security

Software AG recommends you define this library and any others you may define as protected.

2 Specify the startup program for SYSAOS as DBMENU

Do *not* specify a startup program name for the other libraries.

# 7 Installing The Recovery Aid (ADARAI)

| ADARAI Installation | Overview  | 58 |
|---------------------|-----------|----|
| ADARAI Installation | Procedure | 58 |

This section describes how to install the Adabas Recovery Aid (ADARAI).

## **ADARAI Installation Overview**

To install the Adabas Recovery Aid, it is necessary to:

- allocate the recovery log;
- customize the skeleton job streams for your installation (see the Adabas Operations documentation for more detailed information);
- update the necessary nucleus run/utility job control to include the Recovery Aid data definition statements;
- install the Adabas/ADARAI utility configuration; and
- run ADARAI PREPARE and a save operation to begin a logging generation.

ADARAI is not currently supported by either the ADAMAINT EXEC (database maintenance) or the INSTADA EXEC (database installation). The information needed to run ADARAI must be added manually to the EXECs, CONTROL files, and so on.

### **ADARAI Installation Procedure**

#### To install the Adabas Recovery Aid:

1 Update ADARAI PARM

Update ADARAI PARM to contain the correct database ID (the default ID is 00001).

2 Allocate the recovery logs

On the same device type, define datasets for the recovery logs DDRLOGR1 and DDRLOGM1.

The DDRLOGR1 and DDRLOGM1 datasets must be CMS-formatted and reserved with the defined file names and file types.

Use the ADAFRM RLOGFRM function to format the RLOGs.

Use the ADAFRM RLOGFRM MIRROR parameter to format the DDRLOGM1 file.

Add MULTI write LINK commands to the ADARAI minidisks in the PROFILE EXEC of the DBA virtual machine.

Define the ADARAI minidisks such as DDRLOGR1 in the CP directory of the Adabas nucleus virtual machine.

3 Add data definition statements for the recovery log files

Complete the ADF*dbid* EXEC with DATADEF statements for DDRLOGR1 and, if necessary, DDRLOGM1.

Add these statements to the nucleus job stream and to any utilities that update or save the database and thus write to the RLOG files. Whenever these utilities are executed while ADARAI is active in the database (that is, after the PREPARE function has been executed), the statements must be included.

The following utilities update the database and therefore write to the RLOG:

ADAORD (all STORE and REORDER functions) ADALOD (all functions) ADAINV (all functions) ADARES REGENERATE/BACKOUT database ADASAV RESTORE (all functions) and RESTPLOG ADADEF NEWWORK

The following utilities save the database and therefore write to the RLOG:

```
ADASAV SAVE (all functions)
ADAORD RESTRUCTURE
ADAULD
```

The following utility functions have an impact on recovery and therefore write to the RLOG:

ADARES PLCOPY/COPY ADASAV MERGE

Additionally, the Adabas nucleus writes to the RLOG during startup and termination. The nucleus also writes checkpoint information to the RLOG when ADADBS or Adabas Online System functions are processed, ensuring these events are known to ADARAI for recovery processing.

4 Install ADARAI on the database.

Execute the ADARAI PREPARE function. ADARAI PREPARE updates the ASSO GCB to indicate that ADARAI is installed. It also creates a control record on the RLOG file with necessary ADARAI information (number of generations, RLOG size, etc.).

5 Create the first ADARAI generation.

Execute ADASAV SAVE (database) to start the logging of RLOG information. See the *Adabas Utilities* documentation for more information.

Once ADARAI is active in the database, protection logging must always be used.

## 

## Managing UES Support of VM Databases

| Adding UES Support to an Existing Database | 62 |
|--------------------------------------------|----|
| Verifying UES Support                      | 64 |

You can convert a non-UES-enabled VM database to a UES-enabled one. Once you have done so, you can verify that UES support has been added to a VM database.

## Adding UES Support to an Existing Database

To convert a non-UES-enabled VM database to a UES-enabled one, complete the following steps:

- 1 Load the CMS nucleus extensions required for UES support to your VM database. Use the supplied sample EXEC, NUCXUES, to assist you.
  - **Note:** The NUCXUES EXEC must be run every time the database is started, so you may find it simpler to call NUCXUES from your ADANUC EXEC.

```
*/
/*
    NUCXUES -
                                                               */
/*
    This EXEC loads the CMS nucleus extensions required
                                                               */
/*
    for Adabas UES support.
                                                               */
/*
                                                               */
/*
                                                               */
/*
       This EXEC is a sample. It is not a part of the ADABAS
                                                               */
/*
       product and is not considered to be supported by any
                                                               */
/*
       maintenance contract agreements.
                                                               */
/*
                                                               */
/*
                                                               */
'EXEC DEFNUCX ADAECS'
'EXEC DEFNUCX ADACOX'
'EXEC DEFNUCX SAGSMP2'
'EXEC DEFNUCX SAGECS'
'EXEC DEFNUCX SAGOVO'
return 0
```

2 Locate the following lines in the ADANUC EXEC for your VM database:

address command 'DATADEF DDPRINT,DSN=NUC' || dbid'.DDPRINT,MODE=A' address command 'DATADEF DDCARD,DSN=ADANUC.DDCARD,MODE=A' Once you have located these lines, insert the following lines after them and modify the file modes, as necessary:

ADDRESS COMMAND 'DATADEF SYSPARM,DSN=SMARTS.CONFIG,MODE=A' ADDRESS COMMAND 'DATADEF CONFIG,DSN=CONFIG.RTS,MODE=A' ADDRESS COMMAND 'DATADEF STDOUT,DSN=STDOUT.DDPRINT,MODE=A' ADDRESS COMMAND 'DATADEF STDERR,DSN=STDERR.DDPRINT,MODE=A'

A sample ADANUC EXEC is provided to assist you.

- 3 Copy the following to a minidisk or SFS directory that is accessible by the database machine.
  - APS272.CMSLD01
  - BTE421.CMSEC01

Refer to the *Report of Tape Creation* to accurately locate these files.

- 4 Modify SETTXTLB EXEC as follows:
  - Update the Global TXTLIB statement putting APSV272 before ADAV744:

ADDRESS COMMAND 'GLOBAL TXTLIB APSV272 ADAV744 DMSAMT VMMTLIB'

Add a Global LOADLIB statement for APSV272:

ADDRESS COMMAND 'GLOBAL LOADLIB APSV272'

5 Edit the SMARTS CONFIG file provided. Specify a SYSTEM\_ID in SMARTS CONFIG using a value such as the virtual machine name of the VM database. This value is used in messages.

Here is a sample SMARTS CONFIG file:

\* SMARTS PARAMETERS
\*
CDI=('FILE,PAASFSIO') NATIVE CMS FILE I/O
SYSTEM\_ID=yoursysname
PROCESS\_HEAP\_SIZE=0
ABEND\_RECOVERY=N0
LOG=OPER
ASCII=N0
FLOATING\_POINT=IEEE
\* TRACING PARAMETERS
\*SYSTEM\_TRACE\_LEVEL=5
\*TRACE\_SYSTEM\_INCLUDE=ALL
\*TRACE\_GROUP\_INCLUDE=ALL

6 Run ADADEF for the VM database, specifying MODIFY UES=YES.

7 Start the ITM, the VM database, and Entire Net-Work.

## **Verifying UES Support**

You can verify that UES support has been added to a VM database in one of the following ways:

When the database starts, it should issue the following message:

ADAN7C 00001 ENTIRE CONVERSION SERVICES INITIALIZED

• On the Entire Net-Work machine, issue the DISPLAY TARGETS command. The display for the UES database should look like this:

NET0124I: Target 00001 (I-T) active on node PTGITM

The highlighted **T** in this display stands for Translator. If the display shows (I-N), Entire Net-Work does not recognize that the database is UES-enabled.

## 

## Adabas Dump Formatting Tool (ADAFDP)

| ADAFDP Function | 66 |
|-----------------|----|
| ADAFDP Output   | 66 |

This section describes the use of the Adabas dump formatting tool ADAFDP.

## **ADAFDP** Function

ADAFDP is the address space dump formatting module. During abnormal shutdown of the Adabas nucleus, this module receives control to format and display information that should help you analyze the reason for the error.

During a nucleus shutdown, ADAMPM determines the shutdown reason. If the reason is abnormal termination, ADAMPM loads the ADAFDP module into the address space prior to the 20 call to the Adabas SVC. ADAFDP subsequently receives control to format nucleus information.

If ADAFDP cannot be loaded, message ADAF03 is written to the console and abnormal shutdown continues.

## **ADAFDP Output**

Much of the information formatted by ADAFDP is self-explanatory. However, because the type and amount of information depends on the shutdown situation, a summary of ADAFDP output is provided in this section.

- ADAFDP Messages
- Pool Abbreviations
- User Threads
- Command Information
- RABN Information

#### **ADAFDP Messages**

| Message                             | Description                                                                                                    |
|-------------------------------------|----------------------------------------------------------------------------------------------------|
| ADAH51 / ADAH52                     | The message is displayed on the console and written to DDPRINT at the point where the format begins and terminates.                                                                                                    |
| ADAMPM ABEND CODE and PSW           | If an abend code and program status word (PSW) were saved in ADAMPM<br>by the Adabas ESTAE, ADAFDP displays these. In addition, ADAFDP<br>determines the module whose entry point best fits the PSW and calculates<br>the offset within that module. If the ADAMPM abend code and PSW are<br>zero, ADAFDP does not format this information. |
| ADABAS MODULE<br>LOCATIONS          | ADAFDP formats and displays the location of each of the Adabas nucleus modules resident in the address space.                                                                                                    |
| ADDRESS LOCATIONS FOR<br>USER EXITS | ADAFDP formats and displays the location of any user exit loaded with the Adabas nucleus.                                                                                                    |

| Message                                              | Description                                                                                                    |
|------------------------------------------------------|----------------------------------------------------------------------------------------------------|
| ADDRESS LOCATIONS FOR<br>HYPEREXITS                  | ADAFDP formats and displays the location of any hyperexit loaded with the Adabas nucleus. Hyperexits 10-31 are displayed as A-U, respectively.                                                                                                    |
| ADANC0 STANDARD<br>REGISTER SAVE AREA                | Registers 0-7/8-F, which are saved in ADANC0. ADAFDP determines if<br>any of these registers contains an address that points at a nucleus pool in<br>storage. If yes, ADAFDP indicates which pool and snaps storage at that<br>address. If the register is 12 and it points to a user thread, ADAFDP snaps<br>the entire thread.                                          |
| ADANC0 ABEND SAVE<br>REGISTERS                       | Registers 0-7/8-F, which are saved in ADANC0 as a result of a user abend.<br>ADAFDP determines if any of these saved registers contains an address<br>that points at a nucleus pool in storage. If yes, ADAFDP indicates which<br>pool and snaps storage at that location. If the saved register is 12 and it<br>points to a user thread, ADAFDP snaps the entire thread. |
| ADAMPM SAVE REGISTERS                                | Registers 0-7/8-F, which were saved in ADAMPM by the Adabas ESTAE.<br>These are the same registers displayed with the ADAM99 message.<br>ADAFDP determines if any of these saved registers contains an address<br>that points within a nucleus pool in storage. If yes, ADAFDP indicates<br>which pool and snaps storage at that location.                                |
| BEGIN / ENDING ADDRESSES<br>OF POOLS / TABLES        | ADAFDP determines begin/ending address locations for pools and tables<br>for the Adabas nucleus. These addresses are presented for easy location<br>in the actual dump. See <i>Pool Abbreviations</i> for more information.                                                                                                    |
| ADABAS THREADS                                       | ADAFDP formats the physical threads including threads 0, -1, and -2. The number of lines depends on the value of NT. The thread that was active at the time of the abnormal termination (if any) is marked by a pointer ">".                                                                                                    |
| USER THREADS                                         | For any of the threads -2 to $NT$ that had assigned work to perform,<br>ADAFDP formats and displays information about the status of that thread.<br>See <i>User Threads</i> for more information:                                                                                                    |
| FOLLOWING COMMANDS<br>WERE FOUND IN THE CMD<br>QUEUE | ADAFDP scans the command queue and formats information for any command found in the queue. See <i>Command Information</i> for more information.                                                                                                    |
| POOL INTEGRITY CHECK                                 | ADAFDP check the integrity of several pools within the Adabas nucleus<br>address space. If an error is detected within that pool, ADAFDP indicates<br>which pool and what type of error was encountered. In addition, ADAFDP<br>snaps storage at the location where the error was detected.                                                                               |
| FOLLOWING RABNS / FILES<br>ACTIVE IN BUFFER POOL     | ADAFDP scans the buffer pool header for RABNs that were active or being updated. See <i>RABN Information</i> for more information.                                                                                                    |
| ADAIOR REGS FOUND AT<br>OFFSET X'080'                | Registers 0-7/8-F found saved in ADAIOR at this offset. If ADAFDP determines that any of these register values is pointing within an Adabas pool, it snaps storage at that location.                                                                                                    |
| ADAIOR REGS FOUND AT<br>OFFSET X'0C0'                | Registers 0-7/8-F found saved in ADAIOR at this offset. If ADAFDP determines that any of these register values is pointing within an Adabas pool, it snaps storage at that location.                                                                                                    |
| ICCB POINTED FROM X'A0' IN<br>IOR                    | The ICCB address to which this offset in ADAIOR points.                                                                                                    |

| Message             | Description                                                      |
|---------------------|------------------------------------------------------------------|
| ADAI22 ADAIOR TRACE | Format of ADAIOR trace table; same as that found with the ADAM99 |
| TABLE               | message.                                                         |

#### **Pool Abbreviations**

| Pool Abbreviation | Description                                                      |  |
|-------------------|------------------------------------------------------------------|--|
| LOG               | Log area                                                         |  |
| OPR               | Adabas nucleus operator command processing area                  |  |
| CQ                | Address of the command queue, which is formatted later by ADAFDP |  |
| ICQ               | Internal command queue                                           |  |
| TT                | Thread table                                                     |  |
| IA1               | Software AG internal area 1                                      |  |
| SFT               | Session file table                                               |  |
| FU                | File usage table                                                 |  |
| FUP               | File update table                                                |  |
| IOT               | I/O table for asynchronous buffer flushing                       |  |
| PL2               | PLOG area for asynchronous buffer flushing                       |  |
| PET               | Table of posted E⊺s                                              |  |
| TPT               | Tpost                                                            |  |
| TPL               | Tplatz                                                           |  |
| UQP               | Unique descriptor pool                                           |  |
| UHQ               | Upper hold queue                                                 |  |
| HQ                | Hold queue                                                       |  |
| UUQ               | Upper user queue                                                 |  |
| UQ                | User queue                                                       |  |
| FP                | Format pool                                                      |  |
| FHF               | File HILF element                                                |  |
| РА                | Protection area                                                  |  |
| TBI               | Table of ISNs                                                    |  |
| TBQ               | Table of sequential searches                                     |  |
| WK3               | Work part 3 space allocation table                               |  |
| IA2               | Software AG internal area 2                                      |  |
| WK2               | Work part 2 space allocation table                               |  |
| VOL               | VOLSER table                                                     |  |
| WIO               | Work block I/O area                                              |  |
| FST               | Free space table work area                                       |  |
| Pool Abbreviation | Description                                                                                                    |
|-------------------|----------------------------------------------------------------------------------------------------|
| UT                | User threads                                                                                                    |
| WP                | Work pool                                                                                                    |
| AW2               | Work block asynchronous I/O area                                                                                 |
| IOP               | I/O pool related to asynchronous buffer flush                                                                    |
| IU2               | Buffer pool importance header upper 2                                                                            |
| IU1               | Buffer pool importance header upper 1                                                                            |
| BU2               | Buffer pool upper header 2                                                                                       |
| BU1               | Buffer pool upper header 1                                                                                       |
| ВН                | Address location of the buffer pool header, information from the buffer pool header is formatted later by ADAFDP |
| BP                | Address location of the physical start of the buffer pool                                                        |

### User Threads

| Information       | Description                                                 |
|-------------------|-------------------------------------------------------------|
| Thread Number     | -2 to NT                                                    |
| Status            | Indicates the current status of the thread:                 |
|                   | *Active*: the currently active thread                       |
|                   | In Use: thread has been assigned work                       |
|                   | Waiting For I/O: waiting for a block not in buffer pool     |
|                   | Waiting For RABN: waiting for a RABN already in use         |
|                   | Waiting For Work-2 Area Block: similar to waiting for I/O   |
|                   | Waiting Workpool Space: provides number of bytes in decimal |
|                   | Ready To Run: waiting to be selected for execution          |
|                   |                                                             |
| CMD               | The Adabas command being executed                           |
| Response Code     | Response code (if any)                                      |
| File Number       | File number for this command                                |
| ISN               | Internal sequence number for this command                   |
| Sub. Rsp          | Subroutine response code (if any)                           |
| Last RABN for I/O | Last RABN required by command processing, in decimal        |
| Туре              | Last RABN type (A - ASSO, D - DATA)                         |
| CQE Addr          | Command queue element address for this command              |
| User Jobname      | Job name for user who executed this command                 |
| ITID              | Internal Adabas ID for user who executed this command       |
| User              | User ID for user who executed this command                  |

| Information      | Description                                                                                                    |
|------------------|----------------------------------------------------------------------------------------------------|
| Unique global ID | 28-byte ID for user who owns this command                                                                                            |
| Buffer Addresses | buffer addresses for: control block, format buffer, search buffer, value buffer, ISN buffer                                          |
| Buffer Lengths   | FL: format buffer length<br>RL: record buffer length<br>SL: search buffer length<br>VL: value buffer length<br>IL: ISN buffer length |
| Snap Thread      | The first 144 bytes of the user thread are snapped                                                                                   |

### **Command Information**

| Information    | Description                                                     |
|----------------|-----------------------------------------------------------------|
| CQE Address    | The address location of this CQE                                |
| F              | Command queue flag bytes:                                       |
|                | First Byte: General Purpose Flag                                |
|                | X'80': User buffers in service partition, region, address space |
|                | ■ $X'40'$ : ET command waiting for 12 call                      |
|                | ■ X′20′: Waiting for 16 call                                    |
|                | ■ X'10': 16 call required                                       |
|                | ■ X'08': Attached buffer                                        |
|                | X'04': Attached buffer required                                 |
|                | ■ X′02′: X-memory lock held (MVS only)                          |
|                | Second Byte: Selection Flag                                     |
|                | ■ X′80′: In process                                             |
|                | ■ X'40': Ready to be selected                                   |
|                | ■ X'20': Search for UQE done                                    |
|                | ■ X'10': UQE found                                              |
|                | ■ X′08′: Not selectable during BSS=x′80′ status                 |
|                | X'04': Not selectable during ET-SYNC                            |
|                | ■ X'02': Waiting for space                                      |
|                | ■ X'01': Waiting for ISN in HQ                                  |
| CMD            | The command type                                                |
| File Number    | The file number for this command                                |
| Job Name       | Job name for the user                                           |
| Addr User      | UQE Address of users UQE, if searched for and found             |
| Addr User ASCB | Address location of user's ASCB                                 |

| Information   | Description                                                         |
|---------------|---------------------------------------------------------------------|
| Addr ECB      | Address location of user's ECB (in user's address space)            |
| Addr User UB  | Address of users UB (in user's address space)                       |
| Addr User PAL | Address location of user's parameter address list                   |
| CQE ACA       | ACA field of CQE.                                                   |
| CQE RQST      | RQST field of CQE                                                   |
| Abuf/Pal      | Address of the attached buffer/parameter address list (PAL) for CMD |
| Comm Id       | 28-byte unique user ID for this command                             |

#### **RABN** Information

| Information | Description                               |
|-------------|-------------------------------------------|
| RABN Number | The RABN number in decimal                |
| Туре        | Type of block (A - ASSO, D - DATA)        |
| Flag        | BP header element flag byte:              |
|             | ■ AKZ X'40': Active indicator             |
|             | UKZ X'20': Update indicator               |
|             | RKZ X'10': Read indicator                 |
|             | ■ XKZ X′04′: Access is waiting for block  |
|             | YKZ X'02': Update is waiting for<br>block |
|             | SKZ X'01': Write indicator                |
| File        | File number that owns this block          |
| Address     | Address location of block in storage.     |

# 10 Online Installation Program (INSTPROD/INSTADA)

| Loading INSTADA                            | <br>74 |
|--------------------------------------------|--------|
| Running the Maintenance Version of INSTADA | <br>75 |
| The INSTADA Display Panels                 | <br>75 |

This section describes the INSTADA program for Adabas installation on z/VM systems. INSTADA is invoked internally by the INSTPROD program, which loads product files from installation tapes. INSTADA can also be invoked directly to define new databases. INSTADA must be run at the appropriate step of the z/VM or VM/GCS installation sequence, as described in the section *Install Procedure*.

The installation instructions for Adabas are documented in the section *Install Procedure*. The information in this section presumes that the reader has read and is familiar with that information.

**Note:** INSTADA and ADAMAINT do not support the shared file system (SFS) option or 2-byte DBIDs.

## Loading INSTADA

This section describes how to load the INSTADA program.

#### To load the INSTADA program:

1 Enter the following commands on the terminal:

TAPE FSF 1

TAPE LOAD \* \* filemode

—where *filemode* is the filemode of the minidisk where the TAPE LOAD command will place the output. After the TAPE LOAD command has completed, the following appears on your terminal:

```
VOL1ADAvrs REST
HDR1ADAvrs.EXEC ADAvrs00010001 88160 000000000000BM 0S/VS 370
HDR2F008000008040DAF0300 /STEP001 B 61918
FILE 'INSTPROD EXEC C1' COPIED.
FILE 'INSTXED1 EXEC C1' COPIED.
R; T=0.03/0.10 15:18:23
```

The first line of the output is the volume serial number of the tape, followed by two lines of header information. The two files INSTPROD EXEC and INSTXED1 EXEC are used to create the online installation panels to unload the product files on the installation tape. These files are copied to the *filemode* minidisk that was specified in the TAPE LOAD command.

2 Enter the name of the EXEC that will perform the online installation procedure:

INSTPROD

This EXEC, in turn, invokes INSTADA to generate the online panels.

## **Running the Maintenance Version of INSTADA**

For already installed databases, you can run INSTADA to re-define the existing environment by entering the following command in place of INSTPROD:

ADAMAINT

This command presents the same online installation panel sequence as INSTPROD. However, instead of re-installing the database, ADAMAINT stores the new definition in the library. The new definition becomes effective only after each virtual machine re-accesses the library.

## The INSTADA Display Panels

This section describes the panels that appear when either the INSTPROD or ADAMAINT command is entered.

**Note:** Some panels and fields are not present for VM/GCS systems, as noted in the text. The VM/GCS system is supported by Entire Net-Work, but not by Adabas.

#### **Preselecting the Database**

```
HH:MM:SS ***** software ag Online Installation ***** YYYY-MM-DD
- A D A B A S Installation - Panel O
Parameter sets exist for the following Adabas identification numbers
Select a parameter set by marking any ID:
5
112
PF3 will reset modifications
```

| Field            | Description                                                                                |
|------------------|--------------------------------------------------------------------------------------------|
| ID (database ID) | To change the parameters of an existing database, enter any character next to the database |
|                  | number. For a new database, press enter for the next screen.                               |

**Note:** This panel appears only when databases have already been defined using INSTPROD or ADAMAINT.

#### **Defining the Environment**

This panel is for defining the requirements for the general Adabas environment. If an existing environment was selected on the previous panel, that database name, ID, and present values are displayed in the input fields of this and all following screens. If a new database is being installed, all input fields are empty.

| HH:MM:SS               | ***** software ag Online Installation *****     |         |
|------------------------|-------------------------------------------------|---------|
| Y Y Y Y - MM - UU      | - A D A B A S Installation -                    | Panel 1 |
| Define your Adabas env | vironment                                       |         |
| Modify the following t | fields to meet your requirements:               |         |
| Database name: VN      | MESA-DATABASE112 Database id: 00112 Convert: NO |         |
| Logon IDs of the       | DB machine: XDB200 ID service machine: DBIDSERV |         |
| ID service machir      | ne target ID: 65535 Automatic restart: YES      |         |
| System file numbe      | ers: 004 000 000 000 000 000 000 000            |         |
| Maximum number of      | f files: 020 Demo file numbers: 001 002 003     |         |
| Update profile EX      | XECs: YES RR Password for the D-disk: RAD       |         |
|                        |                                                 |         |

| Field                                    | Description                                                                                                    |
|------------------------------------------|----------------------------------------------------------------------------------------------------|
| Database Name                            | Name assigned to the database. This name appears in the ADAREP report.                                                                                                    |
| Database ID                              | Numerical identification to be assigned to the database. A value in the range 1-255 may be specified.                                                                                                    |
| Convert                                  | Change to YES if you are converting an existing database to Adabas.                                                                                                    |
| Logon ID of the DB Machine               | Logon of the Adabas virtual machine where the Adabas nucleus will be located.                                                                                                    |
| ID Service Machine                       | ID of the ID table manager virtual machine. If not specified, the ID is DBIDSERV.                                                                                                    |
| ID Service Machine Target ID             | ID of the ID table manager virtual machine.                                                                                                    |
| Automatic Restart (z/VM<br>systems only) | If YES is specified, the ID table manager virtual machine restarts automatically if an abend occurs.                                                                                                    |
| System File Numbers                      | The first entry is required and must be the checkpoint file. By entering a second number, control statements will be generated for the security file. All additional file numbers are optional.                  |
| Maximum Number of Files                  | Value in the range 5-255 representing the maximum number of files that can be loaded in the database.                                                                                                    |
| Demo File Numbers                        | File numbers used to load the three demo files: EMPLOYEES, VEHICLES, and MISCELLANEOUS. If any one of these fields is set to zero, the respective demo file will not be loaded.                                  |
| Update Profile EXECs                     | If YES is specified, the entries required for Adabas version 7 are added to your existing PROFILE EXEC. If NO is specified, an EXEC named "????" is generated, which may then be invoked from your PROFILE EXEC. |
| RR Password for the D-Disk               | Enter the read-only password for the Adabas library minidisk where the installation tape is unloaded.                                                                                                    |

The following data can be entered on this screen:

When all correct values have been entered, press Enter to make the values effective. If you change values for an existing database and then decide to restore the old values, press PF3 before pressing Enter to restore all old values on the existing panel (other panels are not affected).

After pressing Enter to accept entered values, the prompt shown above appears at the bottom of each panel asking you to either confirm by pressing Enter again, or to press PF3 to abort the online installation procedure. In other words, you must press Enter twice following entry of each panel data to accept and confirm the entries, and then move to the next panel. If you decide that the values entered on the current panel are not valid, press PF3 to exit from the procedure and return to the z/VM environment.

On all subsequent screens, pressing PF3 to exit saves all values entered on previous panels, and restores any preexisting values on the current panel before exiting. If you press PF3 following the first Enter, you must reenter the INSTPROD or ADAMAINT command to complete the installation. An ID for the partially completed installation appears on the list in the first panel, which you can then select and continue.

#### Defining the ID Table Manager

The next panel, shown below, is used to define the environment for the ID table manager virtual machine.

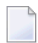

Note: This panel does not appear for VM/GCS systems.

| HH:MM:SS<br>YYYY-MM-DD | ***** software ag Online Installation *****    |         |
|------------------------|------------------------------------------------|---------|
|                        | - A D A B A S Installation -                   | Panel 2 |
| Define your Adabas     | s ID service machine                           |         |
| Modify the follow      | ing fields to meet your requirements:          |         |
| ID service ma          | achine target ID: 65535 Automatic restart: YES |         |
| ID service ma          | achine: DBIDSERV                               |         |
| Nodename: ITM          | M65535 DBAVMID: SAGDBA                         |         |
| Net-work Reso          | ource ID: SAGNETWK                             |         |

| Field                        | Description                                                                                                    |
|------------------------------|----------------------------------------------------------------------------------------------------|
| ID Service Machine Target ID | Target ID Target ID of the ID table manager virtual machine. This value must be entered.                                     |
| ID Service Machine           | Logon of the ID table manager virtual machine. If you are not using the default DBIDSERV, another name must be entered here. |
| Nodename                     | (Entire Net-Work database only). Defines the ID table manager node name for Entire Net-Work.                                 |
| Automatic Restart            | If the ID table manager virtual machine abends, it will restart automatically if YES is specified.                           |
| DBAVMID                      | ID of the database administrator (DBA) virtual machine.                                                                      |
| Net-Work Resource ID         | Defines the IUCV node name for Entire Net-work.                                                                              |

#### Defining the Nucleus Virtual Machine

This panel is the first of a series for defining the Adabas ADARUN parameter values, which define and control the Adabas nucleus.

```
HH:MM:SS ***** software ag Online Installation *****
YYYY-MM-DD - A D A B A S Installation - Panel 3
Define your Adabas nucleus parameters
Modify the following fields to meet your requirements:
No. of - commands: 020 Held ISNs: 0500 Users: 0020
Threads: 05 Att. buffs: 016 ISN per TBI: 50
Held isn per user: 050 TBLES CIDs per user: 05
PF3 will reset modifications
```

In the following list, the Field column is the description of the input field on the panel. The ADARUN Parameter column specifies the ADARUN parameter corresponding to the input field. The Default column is the default value in effect if you make no entry. Refer to *Adabas Operations* for specific information about the Adabas ADARUN parameters.

| Field               | ADARUN Parameter | Default                                                                             |
|---------------------|------------------|-------------------------------------------------------------------------------------|
| Commands            | NC               | 200                                                                                 |
| Held ISNs           | NH               | 500                                                                                 |
| Users               | NU               | 200                                                                                 |
| Threads             | NT               | 5                                                                                   |
| Att. Buffs          | NAB              | 16                                                                                  |
| ISN per TBI         | NSISN            | 51                                                                                  |
| Held ISNs per User  | NISNHQ           | 20 (this default is conditional. See <i>Adabas Operations</i> for more information) |
| TBLES CIDs per User | NQCID            | 20                                                                                  |

This panel continues the definition of the Adabas ADARUN parameter values for z/VM installation.

**Note:** This panel does not appear in the VM/GCS sequence.

In the following list, the Field column is the description of the input field on the panel. The ADARUN Parameter column specifies the ADARUN parameter corresponding to the input field. The Default column is the default value in effect if you make no entry. Refer to *Adabas Operations* for specific information about the Adabas ADARUN parameters.

| Field                        | ADARUN Parameter | Default                                                                                                    |
|------------------------------|------------------|----------------------------------------------------------------------------------------------------|
| Buffer Pool                  | LBP              | 250000                                                                                                    |
| FB Pool                      | LFP              | 12000                                                                                                    |
| ISN Lists                    | LI               | 10000                                                                                                    |
| Protection Area              | LP               | 10000                                                                                                    |
| Work Pool                    | LWP              | 150000                                                                                                    |
| Sort Area                    | LS               | 49920                                                                                                    |
| User Buffer                  | LU               | 65535                                                                                                    |
| Table of Sequential Commands | LQ               | 10000                                                                                                    |
| UQ Pool                      | LDEUQP           | 5000                                                                                                    |
| Asynchr. Buffer Flush Pool   | LFIOP            | 0/6000 (the default is zero to disable asynchronous<br>buffer flushing, or a minimum of 6000 to enable<br>asynchronous buffer flushing. See <i>Adabas Operations</i><br>for more information) |
| Work, Part 2                 | LWKP2            | 0                                                                                                    |

This panel continues the definition of the Adabas ADARUN parameter values, and applies to both z/VM and VM/GCS systems.

```
HH:MM:SS ***** software ag Online Installation *****
YYYY-MM-DD - A D A B A S Installation - Panel 5
Define your Adabas nucleus parameters
Modify the following fields to meet your requirements:
Read-only: NO Utility-only: NO Open command required: NO
Time windows - command: 0060 Search: 0900 Transaction: 0900
Non-activity - access: 0900 ET/BT: 0900 Exclusive: 0900
- Online services: 0900
Sequential block size: 00000 Buffer Flush Duration: 001
```

PF3 will reset modifications

In the following list, the Field column is the description of the input field on the panel. The ADARUN Parameter column specifies the ADARUN parameter corresponding to the input field. The Default column is the default value in effect if you make no entry. Refer to *Adabas Operations* for specific information about the Adabas ADARUN parameters.

| Field                 | ADARUN Parameter | Default              |
|-----------------------|------------------|----------------------|
| Read-only             | READONLY         | NO                   |
| Utility-only          | UTIONLY          | NO                   |
| OPEN command required | OPENRQ           | YES                  |
| Time windows-command  | СТ               | 60 (see note below)  |
| Search                | TLSCMD           | 300 (see note below) |
| Transaction           | TT               | 900 (see note below) |
| Non-activity-access   | TNAA             | 900 (see note below) |
| ET/BT                 | TNAE             | 900 (see note below) |
| Exclusive Use         | TNAX             | 900 (see note below) |
| Sequential block size | QBLKSIZE         | 0                    |
| Buffer Flush Duration | TFLUSH           | 1 (see note below)   |

**Note:** All default or specified times are in units of 1.08 seconds. See *Adabas Operations* for more information.

#### **Defining Protection Logging**

This panel accepts information associated with protection logging.

| HH:MM:SS             | ***** software ag Online Installation *****              |         |
|----------------------|----------------------------------------------------------|---------|
| Y Y Y Y -  Y  Y  - L | - A D A B A S Installation -                             | Panel 4 |
| Define yo            | our Adabas nucleus parameters (Protection logging)       |         |
| Modify th            | he following fields to meet your requirements:           |         |
| Pr                   | rotection logging: NO Protection logging required: NO    |         |
| Du                   | ual logging device: 3380 Size: 000120 CMS-directory: YES |         |
| Du                   | ual logging file name: TESTCMS.PLOG                      |         |
| Ur                   | nit 1: 440 Volume: DPLOG1 Link Unit: 440 Password: MAD   |         |
| Ur                   | nit 2: 441 Volume: DPLOG2 Link Unit: 441 Password: MAD   |         |

| Field               | Description                                                                                                    |
|---------------------|----------------------------------------------------------------------------------------------------|
| Protection Logging  | Enter either YES or NO. Even if you specify NO, first read and provide the applicable information for other panel fields before continuing to the next panel. |
|                     | If NO is entered, then one of the following cases applies:                                                                                                    |
|                     | With a DUALPLS parameter, the PLOG minidisk is used;                                                                                                    |
|                     | ■ With the DATADEF parameter for SIBA, the SIBA minidisk is used;                                                                                             |
|                     | With neither parameter, no protection logging occurs.                                                                                                    |
| Protection Logging  | If YES is specified, the ADARUN parameter PLOGRQ=YES is created. In this                                                                                      |
| Required            | case, any attempt to start an Adabas nucleus without a protection log causes<br>Adabas initialization to terminate with an error message.                     |
| Dual Logging Device | Enter the device type to be used. (3380, for example).                                                                                                    |
| Size                | Enter the number of blocks available for each PLOG minidisk. See <i>Device and File Considerations,</i> elsewhere in this guide, for blocksize information.   |

| Field                  | Description                                                                                       |
|------------------------|---------------------------------------------------------------------------------------------------|
| CMS-Directory          | Enter YES if the dual PLOG is a z/VM minidisk; enter NO if the dual PLOG is an OS-formatted disk. |
| Dual Logging File Name | Enter the file name and file type of the file.                                                    |
| Unit 1 and Unit 2      | Enter the CUU of the minidisk defined to the Adabas virtual machine for the protection log.       |
| Volume                 | Enter the volume name, (i.e., LABEL) of each minidisk identified.                                 |
| Link Unit              | Enter the link CUU for each PLOG minidisk identified.                                             |
| Password               | Enter the MULTI-WRITE password for each PLOG minidisk identified.                                 |

**Caution**: Failure to enter the MW link passwords when implementing dual protection logging will cause the installation to terminate abnormally since no CP LINK statements will be generated.

#### **Defining Command Logging**

This panel accepts information that controls command logging.

```
####M:SS
YYYY-MM-DD
- A D A B A S Installation *****
Define your Adabas nucleus parameters (Command logging)
Modify the following fields to meet your requirements:
Command logging: NO Command log size: 04000
Dual logging device: 3380 Size: 000135 CMS-directory: YES
Dual logging file name: TESTCMS.CLOG
Unit 1: 430 Volume: DCLOG1 Link Unit: 430 Password: MAD
Unit 2: 431 Volume: DCLOG2 Link Unit: 431 Password: MAD
Log - CB: NO FB: NO RB: NO SB: NO VB: NO IB: NO IO: NO
```

| Field                  | Description                                                                                                    |
|------------------------|----------------------------------------------------------------------------------------------------|
| Command Logging        | Enter YES or NO. If you enter NO, you can continue directly to the next panel.                                                                               |
| Command Log Size       | Enter the blocksize if using DDLOG (single logging).                                                                                                    |
| Dual Logging Device    | Enter the device type to be used. (3380, for example).                                                                                                    |
| Size                   | Enter the number of blocks available for each CLOG minidisk. See <i>Device and File Considerations</i> , elsewhere in this guide, for blocksize information. |
| CMS-Directory          | Enter YES if the dual CLOG is a z/VM minidisk; enter NO if the dual CLOG is an MVS-formatted disk.                                                           |
| Dual Logging File Name | Enter the file name and file type of the file.                                                                                                    |
| Unit 1 and Unit 2      | Enter the CUU of the minidisk defined to the Adabas virtual machine for the command log.                                                                     |
| Volume                 | Enter the volume name, (i.e., LABEL) of each minidisk identified.                                                                                            |
| Link Unit              | Enter the link CUU for each CLOG minidisk identified.                                                                                                    |
| Password               | Enter the MULTI WRITE password for each CLOG minidisk identified.                                                                                            |
| Log                    | Select command logging controls; valid only if command logging on this panel specifies YES. Enter YES or NO to log the following information:                |
|                        | Log CB: the Adabas control block                                                                                                    |
|                        | Log FB: the format buffer                                                                                                    |
|                        | Log RB: the record buffer                                                                                                    |
|                        | Log SB: the search buffer                                                                                                    |
|                        | Log VB: the value buffer                                                                                                    |
|                        | Log IB: the ISN buffer                                                                                                    |
|                        | Log IO: the I/O activity                                                                                                    |

#### Defining the Adabas Associator

This panel is used to define the Adabas Associator.

```
HH:MM:SS
YYYY-MM-DD
- A D A B A S Installation - Panel 7
Define your ASSOCIATOR structure for FILE 1
Device type: 3380 Size in cylinders: 00049 CMS-directory: YES
File name: TESTCMS.ASSO1
Volume labels: ASS200
Unit addresses: 200 000 000 000
```

Link addresses: 200 000 000 000 Link passwords: MAD More volumes for file: NO More ASSO files: NO

#### PF3 will reset modifications

| Field                 | Description                                                                                                    |
|-----------------------|----------------------------------------------------------------------------------------------------|
| Device Type           | Enter the device type to be used.                                                                                                    |
| Size in Cylinders     | Enter the size of minidisks as the number of cylinders in the MDISK statement<br>minus 1. A warning will be displayed, reminding you that Adabas does not use<br>the first cylinder of the minidisk. |
| CMS-Directory         | Enter YES if ASSO is on a z/VM minidisk; enter NO if ASSO is on an MVS-formatted disk.                                                                                                    |
| File Name             | Enter the file name and the file type of the file.                                                                                                    |
| Volume Label(s)       | Enter up to four volume names for ASSO.                                                                                                    |
| Unit Address(es)      | Enter the corresponding CUUs for the volumes.                                                                                                    |
| Link Address(es)      | Enter the link CUUs being used for ASSO.                                                                                                    |
| Link Password(s)      | Enter the corresponding MULTI WRITE passwords for each volume.                                                                                                    |
| More Volumes for File | Enter YES if you want to define more than four volumes for ASSO. Another panel will be provided for additional volumes.                                                                              |
| More ASSO Files       | YES produces panel to define ASSOR2, 3, 4, and 5.                                                                                                    |

**Note:** Adabas does not use the first cylinder of a z/VM-formatted disk. Therefore, when specifying size, use the actual size in number of cylinders, minus 1. Do this for every minidisk used for Adabas files. In addition, subtract one cylinder for every additional volume specified.

#### Defining the Adabas Data Storage

This panel is used to define the Adabas Data Storage.

```
HH:MM:SS
YYYY-MM-DD
- A D A B A S Installation - Panel 8
Define your DATA STORAGE structure for FILE 1
Device type: 3380 Size in cylinders: 00111 CMS-directory: YES
```

File name: TESTCMS.DATA1 Volume labels: DAT300 DAT301 DAT302 DAT303 Unit addresses: 300 301 302 303 Link addresses: 300 301 302 303 Link passwords: MAD MAD MAD More volumes for file: NO More DATA files: NO

#### PF3 will reset modifications

| Field                 | Description                                                                                                    |
|-----------------------|----------------------------------------------------------------------------------------------------|
| Device Type           | Enter the device type to be used (3380, for example).                                                                   |
| Size in Cylinders     | Enter the size of the minidisk in number of cylinders, minus 1.                                                         |
| CMS-Directory         | Enter YES if DATA is on a z/VM minidisk; enter NO if DATA is on an MVS-formatted disk.                                  |
| File Name             | Enter the file name and file type of the file.                                                                          |
| Volume Label(s)       | Enter up to four volume names for DATA.                                                                                 |
| Unit Address(es)      | Enter the corresponding CUUs for the volumes.                                                                           |
| Link Address(es)      | Enter the link CUUs that will be used on this virtual machine.                                                          |
| Link Password(s)      | Enter the corresponding MULTI WRITE passwords for each volume.                                                          |
| More Volumes for File | Enter YES if you want to define more than four volumes for DATA. Another panel will be provided for additional volumes. |
| More DATA files       | Enter YES to produce panel to define DATAR2, 3, 4, or 5.                                                                |

#### Defining the Adabas Work Area

This panel is used to define the Adabas Work area.

| HH:MM:SS                 | ***** software ag Online Installation ***** |         |
|--------------------------|---------------------------------------------|---------|
|                          | - A D A B A S Installation -                | Panel 9 |
| Define your WORK STORAGE | structure for FILE 1                        |         |
| Device type: 3380        | Size in cylinders: 00024 CMS-directory: YES |         |
| File name: TESTCM        | S.WORK1                                     |         |

Volume labels: WOR400 Unit addresses: 400 000 000 000 Link addresses: 400 000 000 000 Link passwords: MAD More volumes for file: NO More WORK files: NO

PF3 will reset modifications

| Field                 | Description                                                                                                    |
|-----------------------|----------------------------------------------------------------------------------------------------|
| Device Type           | Enter the device type to be used (3380, for example).                                                                   |
| Size in Cylinders     | Enter the size of the minidisk in number of cylinders, minus 1.                                                         |
| CMS-Directory         | Enter YES if WORK is on a z/VM minidisk; enter NO if WORK is on an MVS-formatted disk.                                  |
| File Name             | Enter the file name and file type of the file.                                                                          |
| Volume Label(s)       | Enter up to four volume names for WORK.                                                                                 |
| Unit Address(es)      | Enter the corresponding CUUs for the volumes.                                                                           |
| Link Address(es)      | Enter the link CUUs that will be used on this virtual machine.                                                          |
| Link Password(s)      | Enter the corresponding MULTI WRITE passwords for each volume.                                                          |
| More Volumes for File | Enter YES if you want to define more than four volumes for WORK. Another panel will be provided for additional volumes. |

#### Defining the Adabas Temp Area

This panel is used to define the Adabas Temp area.

```
HH:MM:SS ***** software ag Online Installation *****
YYYY-MM-DD - A D A B A S Installation - Panel
10
Define your TEMPORARY STORAGE structure for FILE 1
Device type: 3380 Size in cylinders: 00009 CMS-directory: YES
File name: TESTCMS.TEMP1
Volume labels: TEM410
Unit addresses: 410 000 000 000
```

Link addresses: 410 000 000 000 Link passwords: MAD More volumes for file: NO More TEMP files: NO

#### PF3 will reset modifications

| Field                 | Description                                                                                                    |
|-----------------------|----------------------------------------------------------------------------------------------------|
| Device Type           | Enter the device type to be used (3380, for example).                                                                   |
| Size in Cylinders     | Enter the size of the minidisk in number of cylinders, minus 1.                                                         |
| CMS-Directory         | Enter YES if TEMP is on a z/VM minidisk; enter NO if TEMP is on an MVS-formatted disk.                                  |
| File Name             | Enter the file name and file type of the file.                                                                          |
| Volume Label(s)       | Enter up to four volume names for WORK.                                                                                 |
| Unit Address(es)      | Enter the corresponding CUUs for the volumes.                                                                           |
| Link Address(es)      | Enter the link CUUs that will be used on this virtual machine.                                                          |
| Link Password(s)      | Enter the corresponding MULTI WRITE passwords for each volume.                                                          |
| More Volumes for File | Enter YES if you want to define more than four volumes for TEMP. Another panel will be provided for additional volumes. |

#### Defining the Adabas Sort Area

This panel is used to define the Adabas Sort area.

| HH:MM:SS<br>YYYY-MM-DD | ***** software ag Online Installation *****    |       |
|------------------------|------------------------------------------------|-------|
| 11                     | - A D A B A S Installation -                   | Panel |
|                        |                                                |       |
| Define vour SORT STORA | GE structure for FILE 1                        |       |
|                        |                                                |       |
| Device type: 338       | 30 Size in cylinders: 00009 CMS-directory: YES |       |
| File name: TEST        | CMS.SORT1                                      |       |
| Volume labels: S       | SOR420                                         |       |
| Unit addresses:        | 420 000 000 000                                |       |
| Link addresses:        | 420 000 000 000                                |       |

Link passwords: MAD More volumes for file: NO More SORT files: YES

PF3 will reset modifications

| Field                 | Description                                                                                                    |
|-----------------------|----------------------------------------------------------------------------------------------------|
| Device Type           | Enter the device type to be used (3380, for example).                                                                   |
| Size in Cylinders     | Enter the size of the minidisk in number of cylinders, minus 1.                                                         |
| CMS-Directory         | Enter YES if SORT is on a z/VM minidisk; enter NO if SORT is on an MVS-formatted disk.                                  |
| File Name             | Enter the file name and file type of the file.                                                                          |
| Volume Label(s)       | Enter up to four volume names for WORK.                                                                                 |
| Unit Address(es)      | Enter the corresponding CUUs for the volumes.                                                                           |
| Link Address(es)      | Enter the link CUUs that will be used on this virtual machine.                                                          |
| Link Password(s)      | Enter the corresponding MULTI WRITE passwords for each volume.                                                          |
| More Volumes for File | Enter YES if you want to define more than four volumes for SORT. Another panel will be provided for additional volumes. |
| More SORT Files       | YES produces a panel to define SORT2.                                                                                   |

#### **Defining the Checkpoint/ET File**

This panel accepts ADALOD utility parameters used for loading the checkpoint file.

```
HH:MM:SS
YYYY-MM-DD
- A D A B A S Installation - Panel
2
Define your Checkpoint and ET-data File
Modify the following fields to meet your requirements:
File name: CHECKPOINT Max. ISN: 001000 Min. CP ISN: 00255
ASSO padding factor: 10 AC-RABN: 00000
Normal index size: 64B NI-RABN: 00000 Max. secondary alloc: 00000
Upper index size: 03B UI-RABN: 00000 Max. secondary alloc: 00000
```

DS-reusage: NO DS-size: 100B DS-device: 3380

```
PF3 will reset modifications
```

The left column equates to the description prior to the input field on the panel. The right column represents the ADALOD parameter associated with the description. Refer to *Adabas Utilities* for more specific information on the ADALOD parameters.

| Field               | ADARUN Parameter |
|---------------------|------------------|
| File Name           | NAME             |
| Max ISN             | MAXISN           |
| Min CP ISN          | MINISN           |
| ASSO Padding Factor | ASSOPFAC         |
| AC-RABN             | ACRABN           |
| Normal Index Size   | NISIZE           |
| NI-RABN             | NIRABN           |
| Max Secondary Alloc | MAXNI            |
| Upper Index Size    | UISIZE           |
| UI-RABN             | UIRABN           |
| Max Secondary Alloc | MAXUI            |
| DATA Padding Factor | DATAPFAC         |
| DS-RABN             | DSRABN           |
| Max Secondary Alloc | MAXDS            |
| DS-Reusage          | DSREUSE          |
| DS-Size             | DSSIZE           |
| DS-Device           | DSDEV            |

#### **Demo File Definition (EMPLOYEES)**

This panel accepts ADALOD parameters used when loading the EMPLOYEES demo file.

```
HH:MM:SS ***** software ag Online Installation ****
YYYY-MM-DD - A D A B A S Installation - Panel
14
Define your DEMO-File 1, Employees File
Modify the following fields to meet your requirements:
```

File name: EMPLOYEES Max. ISN: 001500
ASSO padding factor: 10 AC-RABN: 00000
Normal index size: 140B NI-RABN: 00000 Max. secondary alloc: 00000
Upper index size: 15B UI-RABN: 00000 Max. secondary alloc: 00000
DATA padding factor: 10 DS-RABN: 00000 Max. secondary alloc: 00000
DS-reusage: YES DS-size: 110B DS-device: 3380

| Field               | ADARUN Parameter |
|---------------------|------------------|
| File Name           | NAME             |
| Max ISN             | MAXISN           |
| Min CP ISN          | MINISN           |
| ASSO Padding Factor | ASSOPFAC         |
| AC-RABN             | ACRABN           |
| Normal Index Size   | NISIZE           |
| NI-RABN             | NIRABN           |
| Max Secondary Alloc | MAXNI            |
| Upper Index Size    | UISIZE           |
| UI-RABN             | UIRABN           |
| Max Secondary Alloc | MAXUI            |
| DATA Padding Factor | DATAPFAC         |
| DS-RABN             | DSRABN           |
| Max Secondary Alloc | MAXDS            |
| DS-Reusage          | DSREUSE          |
| DS-Size             | DSSIZE           |
| DS-Device           | DSDEV            |

#### **Demo File Definition (VEHICLES)**

#### This panel accepts ADALOD parameters when loading the VEHICLES demo file.

```
HH:MM:SS
YYYY-MM-DD
- A D A B A S Installation *****
Define your DEMO-File 2, Vehicles File
Modify the following fields to meet your requirements:
File name: VEHICLES Max. ISN: 001500
ASSO padding factor: 10 AC-RABN: 00000
Normal index size: 35B NI-RABN: 00000 Max. secondary alloc: 00000
Upper index size: 10B UI-RABN: 00000 Max. secondary alloc: 00000
DATA padding factor: 10 DS-RABN: 00000 Max. secondary alloc: 00000
DS-reusage: YES DS-size: 50B DS-device: 3380
```

| Field               | ADARUN Parameter |
|---------------------|------------------|
| File Name           | NAME             |
| Max ISN             | MAXISN           |
| Min CP ISN          | MINISN           |
| ASSO Padding Factor | ASSOPFAC         |
| AC-RABN             | ACRABN           |
| Normal Index Size   | NISIZE           |
| NI-RABN             | NIRABN           |
| Max Secondary Alloc | MAXNI            |
| Upper Index Size    | UISIZE           |
| UI-RABN             | UIRABN           |
| Max Secondary Alloc | MAXUI            |
| DATA Padding Factor | DATAPFAC         |
| DS-RABN             | DSRABN           |
| Max Secondary Alloc | MAXDS            |

| Field      | ADARUN Parameter |
|------------|------------------|
| DS-Reusage | DSREUSE          |
| DS-Size    | DSSIZE           |
| DS-Device  | DSDEV            |

#### **Demo File Definition (MISCELLANEOUS)**

This panel accepts ADALOD parameters to load the MISCELLANEOUS demo file.

| HH:MM:SS |                     | ***** software ag Online Installation *****      |       |
|----------|---------------------|--------------------------------------------------|-------|
| 16       |                     | - A D A B A S Installation -                     | Panel |
|          |                     |                                                  |       |
| Define   | your DEMO-File 3, I | MISCELLANEOUS File                               |       |
| Modify   | the following field | ds to meet your requirements:                    |       |
|          | File name: MISCELL  | ANEOUS Max. ISN: 002000                          |       |
|          | ASSO padding facto  | r: 10 AC-RABN: 00000                             |       |
|          | Normal index size:  | 50B NI-RABN: 00000 Max. secondary alloc: 00000   |       |
|          | Upper index size:   | 07B UI-RABN: 00000 Max. secondary alloc: 00000   |       |
|          | DATA padding facto  | r: 10 DS-RABN: 00000 Max. secondary alloc: 00000 |       |
|          | DS-reusage: YES DS  | -size: 76B DS-device: 3380                       |       |
|          |                     |                                                  |       |

| Field               | ADARUN Parameter |
|---------------------|------------------|
| File Name           | NAME             |
| Max ISN             | MAXISN           |
| Min CP ISN          | MINISN           |
| ASSO Padding Factor | ASSOPFAC         |
| AC-RABN             | ACRABN           |
| Normal Index Size   | NISIZE           |
| NI-RABN             | NIRABN           |
| Max Secondary Alloc | MAXNI            |
| Upper Index Size    | UISIZE           |

| Field               | ADARUN Parameter |
|---------------------|------------------|
| UI-RABN             | UIRABN           |
| Max Secondary Alloc | MAXUI            |
| DATA Padding Factor | DATAPFAC         |
| DS-RABN             | DSRABN           |
| Max Secondary Alloc | MAXDS            |
| DS-Reusage          | DSREUSE          |
| DS-Size             | DSSIZE           |
| DS-Device           | DSDEV            |

#### **Installing Adabas**

After panel 16 has been completed, the remaining online panels require no input. They simply display statements giving the status of the installation procedure.

| НН:М<br>ҮҮҮҮ<br>18 | M:SS ***** software ag Online Installation *****<br>-MM-DD - A D A B A S Installation - Panel |
|--------------------|-----------------------------------------------------------------------------------------------|
| The                | Adabas execution environment for data base 112 is being established                           |
|                    | The PROFILE EXEC for the ID table service machine already exists                              |
|                    | The zap file for the ID table service machine already exists                                  |
|                    | The zap file for ADALDI already exists                                                        |
|                    | The PROFILE EXEC XDB200 has been created                                                      |
|                    | The ADAFRM control cards to format DB 112 already exist                                       |
|                    | The PROFILE EXEC for SAGDBA has been created or modified                                      |
|                    | The ADADEF control cards to define DB 112 already exist                                       |
| Hit                | ENTER to proceed                                                                              |

During the building of panel 18, messages will appear giving a step by step status of the installation process. During the building of panel 18 there will be two interruptions, and at both times the literal "MORE..." will be displayed on the bottom right corner of the terminal. The messages that will appear will be the names of the ID table service machine and the Adabas nucleus machine. Output should look similar to the following:

DBIDSERV: R; T=0.01/0.01 15:33:20 ADABASVv: R; T=0.01/0.01 15:33:20

This message will indicate that a PROFILE EXEC has been created for these machines and has been punched over to that virtual machine. It will be necessary to press the Clear key to continue the installation process.

When panel 18 is completed, you will be prompted to press the Enter key to proceed.

```
HH:MM:SS
YYYY-MM-DD
- A D A B A S Installation - Panel
19
The Adabas execution environment for database 112 is being established
The control cards to run the nucleus for DB 112 already exist
The ADARUN control cards for device 3380 already exist
The control cards to load demo-file EMPLOYEES already exist
The control cards to load demo-file VEHICLES already exist
The control cards to load demo-file MISCELLANEOUS already exist
The volume list for DB 112 has been created
The ADADEFS EXEC for DB 112 has been created
Hit ENTER to proceed
```

Panel 19 will continue to display updates on the creation of ADARUN control cards and the control cards to load the demonstration files. At the end of all the messages, you will be prompted to press Enter to proceed. At this point, the database environment has been set up. If the procedure is not to be continued, press PF3 to terminate.

LINK statements should appear for each Adabas file required for the installation followed by a message indicating that the Adabas library minidisk is being accessed as READ ONLY. The output should look similar to the following:

DASD 200 LINKED R/W; R/W BY ADABASV*v* DASD 300 LINKED R/W; R/W BY ADABASV*v* DASD 400 LINKED R/W; R/W BY ADABASV*v* DASD 410 LINKED R/W; R/W BY ADABASV*v* DASD 420 LINKED R/W; R/W BY ADABASV*v* DMSACC724I '202' REPLACES ' C (202) ' DMSACC723I C (202) R/O

If a LINK statement is *not* displayed for each required Adabas file, ADAFRM will terminate abnormally. Check to see that the correct MULTI WRITE passwords were entered for each Adabas file.

The installation procedure can be restarted to change passwords or make other corrections by entering:

INSTADA

The installation procedure continues by invoking the following EXECs to perform the previously mentioned functions:

DBINIT perform z/VM minidisk functions ADAFRM format the files for the database ADADEF define the database ADALOD load the three demo files ADAREP produce a database report

The Adabas environment for database 112 has been successfully modified Ready;

RUNNING HOSTSYS

The final step of the installation procedure is to bring the nucleus up if the Adabas machine has the DBA machine defined as a secondary console. The following message appears after that step has started:

The Adabas nucleus for database 225 has been started Adabas installed successfully READY;

Whether you are on the DBA or Adabas machine, the following messages are displayed:

ADANO2 00225 NUCLEUS-RUN WITHOUT PROTECTION-LOG ADANO3 00225 ADABAS COMING UP ADANO1 00225 A D A B A S IS ACTIVE ADANO1 00225 MODE = MULTI

The installation has finished, and the nucleus should be active.

# 11 DATADEF Information For VM/GCS

| DATADEF File Assignments | 100 |
|--------------------------|-----|
| DATADEF Error Codes      | 102 |

The information in this section is applicable for Entire Net-Work systems that run in a z/VM / GCS environment.

## **DATADEF File Assignments**

All assignments for files which are accessed by an Adabas nucleus or utility must be done using DATADEF which replaces the GCS FILEDEF command in the Adabas environment. DATADEF accepts parameters in the form of either a tokenized parameter list or an extended parameter list. The extended parameter list takes precedence. The file assignments established by the DATADEF statements can be listed using the DISPDD program.

The program RELDD can be used to clear active DATADEF entries. RELDD accepts a list of file names to be released or, if no list is specified, clears all active DATADEF entries.

The DATADEF statement creates a data definition block (DDB), which remains in system storage until it is either

- overwritten by another DATADEF statement with the same name;
- cleared by RELDD;
- or cleared by a GCS IPL.

The parameters for DATADEF consist of one positional parameter and one or more keyword parameters separated by commas. An equal sign (=) must be used between a keyword and the parameter value. Depending on how DATADEF is invoked, spaces may be required surrounding equal signs, commas, and parentheses.

The DATADEF parameters are described in the following table:

| Parameter<br>Keyword | Required/ Optional | Maximum<br>Length | Specifies                                                                                                    |
|----------------------|--------------------|-------------------|----------------------------------------------------------------------------------------------------|
| positional           | Required           | 8                 | the file name (DD) names as specified in <i>Adabas Operations</i> or <i>Adabas Utilities</i> .                                                                                                    |
| BUFNO                | Optional           | 3 (1 - 255)       | the number of buffers to be allocated for a sequential file<br>on tape. Default: 3                                                                                                    |
| COMPRESS             | Optional           | 53 (YES -<br>NO)  | whether or not an output file on tape should make use of IDRC available on certain cassette units. If IDRC is not supported, this parameter is set to NO, the default.                                                                                                    |
| CONCAT               | Optional           | 5 (1 - 255)       | a concatenation sequence number for the file. This results<br>in the DDB being concatenated to another existing DDB<br>with the same file name. The sequence numbers must be<br>specified in ascending order with no numbers left out. The<br>first file to be concatenated has the number 1. If specified<br>for a file to be read backward, the sequence numbers are to |

| Parameter<br>Keyword | Required/ Optional          | Maximum<br>Length | Specifies                                                                                                    |
|----------------------|-----------------------------|-------------------|----------------------------------------------------------------------------------------------------|
|                      |                             |                   | be given in the normal sequential order. A DATADEF<br>statement without CONCAT frees any existing root DDB<br>and any DDBs concatenated to it.                                                                                                    |
| DISP                 | Optional for output<br>only | 3                 | whether a sequential file is to be created (NEW), extended<br>(MOD) or overwritten (OLD). If NEW is specified and the<br>file exists a return code is issued. If OLD is specified, the<br>file's existence is not checked. Default: OLD                                                                      |
| DSN                  | Required if not<br>dummy    | 44                | the dataset name.                                                                                                    |
| DUMMY                | Optional                    | -                 | that the file does not exist. DUMMY is a keyword without a value. It may not be specified with any other parameter except file name.                                                                                                    |
| EXTEND               | Optional                    | -                 | that an existing DDB is to be extended. EXTEND is a keyword without a value. It may only be specified with the file name, VOL, and UNIT parameters.                                                                                                    |
| FILESEQ              | Tape only, optional         | 3                 | the sequence number of the file on a multi-file tape. The default value (1) is required if tapes are to be read backward.                                                                                                    |
| FNAME                | Required if DSN is a SFS    | 8                 | the file name of an SFS member.                                                                                                    |
| FTYPE                | Required if DSN is a SFS    | 8                 | the file type of an SFS member.                                                                                                    |
| LRECL                | See note 2                  | 5                 | the length of the physical blocks in the file. If RECFM=FB,<br>BLKSIZE must be an integral multiple of LRECL; if RECFM=V<br>or RECFM=VB, BLKSIZE must be equal to or more than LRECL<br>+ 4.                                                                                                    |
| MODE                 | See note 1                  | 2                 | the z/VM filemode.                                                                                                    |
| RECFM                | See note 2                  | 2                 | the format of the records in the file (F, FB, V, VB, U).                                                                                                    |
| UNLOAD               | Tape only, optional         | 3 (YES -<br>NO)   | whether or not the tape is rewound and unloaded. If NO<br>is specified, the tape is rewound at close but is not unloaded.<br>Default: YES.                                                                                                    |
| UNIT                 | See notes 1 and 3           | See note 1        | a list of virtual addresses ( <i>cuu</i> , or <i>ccuu</i> for XA) of the unit<br>or units containing the file, or one of the logical device<br>abbreviations: TRM, PUN, RDR, PRT, or SFS. If a unit<br>address list is given, it must be enclosed in parentheses and<br>entries must be separated by commas. |
| VOL                  | See note 1                  | See note 1        | a list of the serial numbers (each at most 6 characters) of<br>the volumes containing the file; if multiple volumes are<br>specified, they must be separated by commas and enclosed<br>in parentheses.                                                                                                    |

Notes:

1. A MODE parameter is required for sequential z/VM DASD files. For DASD volumes containing database files, either a VOL, UNIT, or MODE parameter is required. If the database file spans multiple volumes, VOL or UNIT must be specified. Specifying MODE=\* for an non-existent file results in a return code of 32.

If both VOL and UNIT are specified, the number of volumes and unit addresses must be equal and each volume in the VOL list must be mounted on the unit specified by the corresponding entry in the UNIT list (the first VOL entry must be mounted on the first UNIT entry, and so on).

For tape files, a UNIT must be specified and a real unit attached prior to DATADEF execution, unless the tape unit is dynamically allocated at open time; in this case, TAP*x* can be specified according to standard z/VM conventions, where TAP1 specifies virtual unit 181, TAP2 specifies unit 182, and so on. Only one tape unit address is allowed in the UNIT parameter.

The VOL parameter is required for input tape files, but is optional for output tape files. If a tape file spanning multiple volumes is to be read backwards, specify the volumes in the normal sequential order.

When creating a multi-volume tape file, Adabas-z/VM maintains a list of the file volumes. To refer to that volume list in a later DATADEF, specify VOL=\*filename where filename is the name of the multi-volume file.

2. The parameters RECFM, LRECL, and BLKSIZE are required only for tape input files without a HDR2 label and for VSE sequential DASD files. If RECFM has been specified, the corresponding BLKSIZE and LRECL parameters are also required.

# **DATADEF Error Codes**

The following error codes may be returned by DATADEF:

| Response Code | Description                                                                                                    |  |  |
|---------------|----------------------------------------------------------------------------------------------------|--|--|
| 16            | No parameter list was supplied                                                                                                    |  |  |
| 20            | Invalid keyword                                                                                                    |  |  |
| 24            | No file name specified                                                                                                    |  |  |
| 28            | Error in DSN or DUMMY specification: neither a DSN nor DUMMY was specified; or conflicting parameter specification for a dummy file |  |  |
| 32            | Error in VOL, UNIT or MODE parameter                                                                                                |  |  |
| 36            | Incorrect length for VOL, UNIT or MODE parameter                                                                                    |  |  |
| 40            | Insufficient virtual storage                                                                                                    |  |  |
| 44            | Internal error issuing a CP command                                                                                                 |  |  |
| 48            | Invalid <i>cuu</i> address (internal error)                                                                                         |  |  |
| 52            | Volume or unit not available or non-VTOC volume has been attached                                                                   |  |  |

| Response Code | Description                                                          |
|---------------|----------------------------------------------------------------------|
| 56            | Database file resides on volumes with mixed formats (VTOC, non-VTOC) |
| 60            | Database file resides on volumes of different device types           |
| 64            | More than one unit specified for a tape file                         |
| 68            | Invalid file sequence number                                         |
| 72            | Invalid RECFM parameter                                              |
| 76            | Invalid BLKSIZE parameter                                            |
| 80            | Invalid LRECL parameter                                              |
| 84            | Invalid DISP parameter                                               |
| 88            | Invalid concatenation count                                          |
| 92            | Invalid DDB extension                                                |
# 12 Translation Tables

| Adabas EBCDIC to ASCII and ASCII to EBCDIC          | 106 |
|-----------------------------------------------------|-----|
| Entire Net-Work EBCDIC to ASCII and ASCII to EBCDIC | 107 |

This section describes the translation tables which are supplied by Adabas.

# Adabas EBCDIC to ASCII and ASCII to EBCDIC

```
cUES2ASC DS OF
c* .0.1.2.3.4.5.6.7.8.9.A.B.C.D.E.F
c DC x'000102033F093F7F3F3F3F0B0C0D0E0F' 0.
c DC x'101112133F3F083F18193F3F3F1D3F1F'
                                    1.
c DC x'3F3F1C3F3F0A171B3F3F3F3F3F050607'
                                    2.
c DC x'3F3F163F3F1E3F043F3F3F3F14153F1A'
                                    3
c DC x'203F3F3F3F3F3F3F3F3F3F3F3F2E3C282B3F'
c DC x'263F3F3F3F3F3F3F3F3F3F21242A293B5E'
                                    5.
c DC x'2D2F3F3F3F3F3F3F3F3F3F7C2C255F3E3F'
                                    6.
c DC x'3F3F3F3F3F3F3F3F3F3F603A2340273D22'
                                    7.
c DC x'3F6162636465666768693F3F3F3F3F3F3F
                                    8.
c DC x'3F6A6B6C6D6E6F7071723F3F3F3F3F3F3F
                                    9.
c DC x'3F7E737475767778797A3F3F3F5B3F3F'
                                    Α.
c DC x'3F3F3F3F3F3F3F3F3F3F3F3F3F3F5D3F3F'
c DC x'7B4142434445464748493F3F3F3F3F3F3F
                                    С.
c DC x'7D4A4B4C4D4E4F5051523F3F3F3F3F3F3F
                                    D.
c DC x'5C3F535455565758595A3F3F3F3F3F3F3F
                                    Ε.
c DC x'303132333435363738393F3F3F3F3F3F3F
                                    F.
c* .0.1.2.3.4.5.6.7.8.9.A.B.C.D.E.F
END
cUES2EBC DS OF
c* .0.1.2.3.4.5.6.7.8.9.A.B.C.D.E.F
c DC x'00010203372D2E2F1605250B0C0D0E0F' 0.
c DC x'101112133C3D322618193F27221D351F'
                                    1.
c DC x'405A7F7B5B6C507D4D5D5C4E6B604B61'
                                    2.
c DC x'F0F1F2F3F4F5F6F7F8F97A5E4C7E6E6F' 3.
c DC x'7CC1C2C3C4C5C6C7C8C9D1D2D3D4D5D6'
                                    4.
c DC x'D7D8D9E2E3E4E5E6E7E8E9ADE0BD5F6D'
                                    5.
c DC x'79818283848586878889919293949596'
                                    6.
c DC x'979899A2A3A4A5A6A7A8A9C06AD0A107'
                                    7.
8.
9.
Α.
c DC x'6F6F6F6F6F6F6F6F6F6F6F6F6F6F6F6F6F6F
                                    R
С.
c DC x'6F6F6F6F6F6F6F6F6F6F6F6F6F6F6F6F6F6F
                                    D.
F.
c* .0.1.2.3.4.5.6.7.8.9.A.B.C.D.E.F
END
```

# Entire Net-Work EBCDIC to ASCII and ASCII to EBCDIC

NW2ASC DS OF \* .0.1.2.3.4.5.6.7.8.9.A.B.C.D.E.F DC X'000102030405060708090A0B0C0D0E0F' 0. DC X'101112131415161718191A1B1C1D1E1F' 1 3. DC X'2000000000000000005B2E3C282B5D' 4. DC X'260000000000000000021242A293B5E' DC X'2D2F0000000000000007C2C255F3E3F' 6. DC X'00000000000000000603A2340273D22' 7 DC X'0061626364656667686900000000000' 8. DC X'006A6B6C6D6E6F70717200000000000' 9 DC X'007E737475767778797A00005B000000' A. DC X'00000000000000000000000000000000000' B. DC X'7B414243444546474849000000000000' С. DC X'7D4A4B4C4D4E4F50515200000000000 D. DC X'5C7E535455565758595A000000000000' F DC X'303132333435363738397C0000000FF' F. \* .0.1.2.3.4.5.6.7.8.9.A.B.C.D.E.F NW2EBC DS OF \* .0.1.2.3.4.5.6.7.8.9.A.B.C.D.E.F DC X'000102030405060708090A0B0C0D0E0F' 0. DC X'101112131415161718191A1B1C1D1E1F' 1. DC X'405A7F7B5B6C507D4D5D5C4E6B604B61' DC X'F0F1F2F3F4F5F6F7F8F97A5E4C7E6E6F' 3 DC X'7CC1C2C3C4C5C6C7C8C9D1D2D3D4D5D6' 4. DC X'D7D8D9E2E3E4E5E6E7E8E9ADE0BD5F6D' 5. DC X'79818283848586878889919293949596' 6 DC X'979899A2A3A4A5A6A7A8A9C06AD0A100' 7. 9. DC X'00000000000000000000000000000000' A. DC X'0000000000000000000000000000000000 Β. DC X'0000000000000000000000000000000000' C. F \* .0.1.2.3.4.5.6.7.8.9.A.B.C.D.E.F END

# 13 Glossary of Installation-Related Terms

# Adalink

The teleprocessing-monitor-dependent interface module that connects the application/user to Adabas. The actual module name depends on the environment being used; for example, the module name for linking to a batch or TSO program is ADALNK, and for CICS, the module name is ADALNC. The term "Adalink" refers to the module appropriate for the given environment.

#### address converter

Adabas stores each database record in a Data Storage block having a relative Adabas block number (RABN). This RABN location is kept in a table called the address converter. The address converters, one for each database file, are stored in the Associator. Address converter entries are in ISN order (that is, the first entry tells the RABN location of data for ISN 1, the 15th entry holds the RABN location of data for ISN 15, and so on).

#### address space

The storage area assigned to a program task/work unit.

#### BUB

The block of unreadable blocks. It is contained in the primary ASSO RABN 2 and the mirror ASSO RABN 9 for the primary ASSO, DATA, and WORK; in the primary ASSO RABN 9 and mirror ASSO RABN 2 for the mirror ASSO, DATA, and WORK; and the primary and the mirror PLOGn RABN 1 for PLOGn.

#### communicator

A routine for communicating between operating systems, making remote targets accessible. Entire Net-work is a communicator.

#### database administrator

Controls and manages the database resources. Tasks include defining database distribution structure and resources, creating and maintaining programming and operation standards, ensuring high performance, resolving user problems, user training, controlling database access and security, and planning for growth and the integration of new database resource applications and system upgrades. Also known as the database analyst.

# ID

An abbreviation of "target ID", a unique identifier used for directing Adabas calls to their targets.

## ID table

A reference data list maintained for all active targets within the boundaries of one operating system. The ID table is located in commonly addressable storage.

#### IIBS

The isolated ID bit string, a 256-bit (32-byte) string contained in the ID table header. Each bit corresponds in ascending order to a logical ID. If the bit has the value 1, the corresponding ID is isolated.

#### isolated ID

The ID of an isolated target, which can be specified by the user as a logical ID. An isolated ID must be greater than zero and less than 256. The isolated ID is interpreted as a physical ID for addressing the target.

#### isolated target

A target called directly by a user.

# logical ID

A user's identifier of target(s) to which a message is directed. It must be greater than 0 and less than 256 (either explicitly or implicitly, the content of the first byte of ACBFNR is a logical ID).

# MIRTAB

The mirror table, which indicates the status of primary RABNs. It is contained in the primary and the mirror ASSO RABN 7 for ASSO, DATA, and WORK; and the primary and the mirror PLOG*n* RABN 1 for PLOG*n*.

#### non-DB target

A target that is not an Adabas nucleus. Access and X-COM are non-DB targets.

# physical ID

The identifier of a target. It must be greater than 0 and less than 65,536. A database ID (DBID) is a physical ID.

# pseudo-cylinder

The logical cylinder on an fixed-block-addressed (FBA) device that has no actual DASD cylinder.

# reset

A flag bit is said to be reset when it contains 0.

## router

A central routine for communication within the boundaries of one operating system. The routine is called by users with Adalink routines, and by targets with ADAMPM. The router's main purpose is to transfer information between the Adalink and Adabas. The router also maintains the ID table. The BS2000 router is the ADARER module, which is loaded into common memory defined by the ADARUN/ADALNK parameter IDTNAME.

## service

A processor of Adabas calls and issuer of replies. An Adabas nucleus is an example of a service (see also target).

#### set

A flag bit is said to be set when it contains 1.

#### subtask

A task that is spawned from a parent task.

# target

A receiver of Adabas calls. A target maintains a command queue, and communicates with routers using ADAMPM. A target is also classified as a service (see definition). The Adabas nucleus is a target.

#### user

A batch or online application program that generates Adabas calls and uses an Adalink for communication. Index